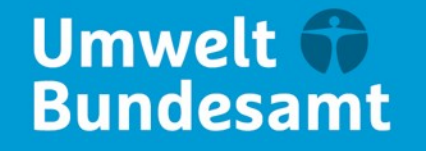

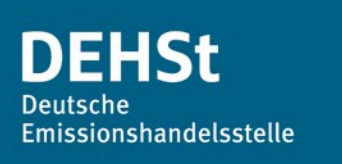

## Informationsveranstaltung zu ökologischen Gegenleistungen in der Strompreiskompensation sowie Carbon-Leakage-Kompensation 24.04.2024

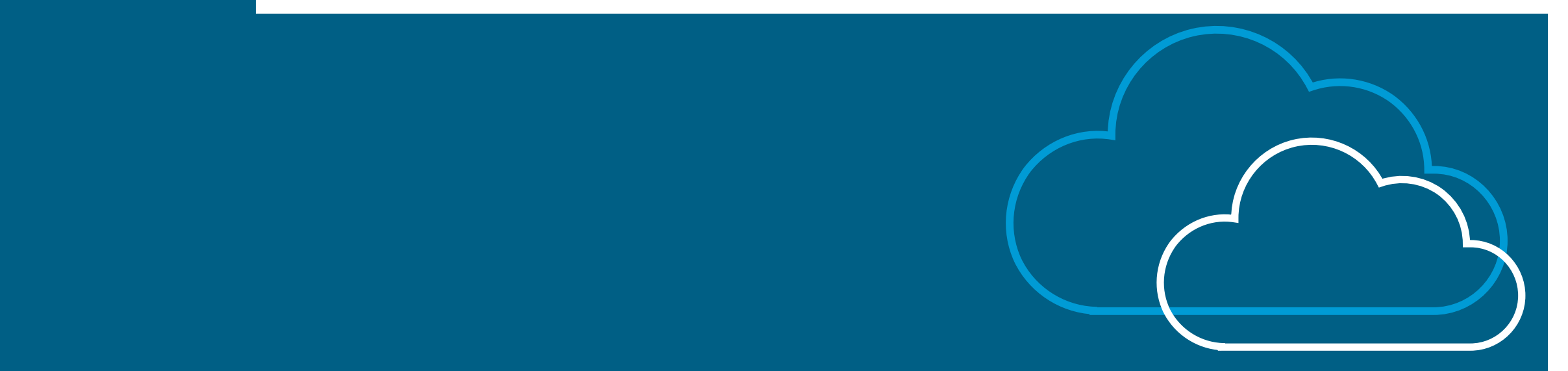

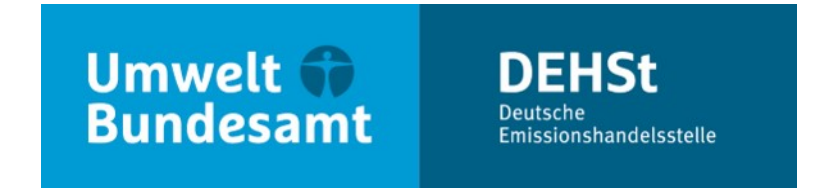

## Informationsveranstaltung ökologische Gegenleistungen: Block IV: FMS-Anwendung & elektronische Kommunikation & Ausblick

Delia Fahle, Renée Hinz Moderation: Kerstin Kallmann

V 2.7 – Fachliches Datenmanagement und zentrale Datenqualitätssicherung V 4.5 – IT-Anwendungen Deutsche Emissionshandelsstelle

# FMS Anwendung Nachweise öGL

### Gliederung

- Zusammenspiel SPK bzw. CLK und Nachweis öGL
- Nachweis öGL

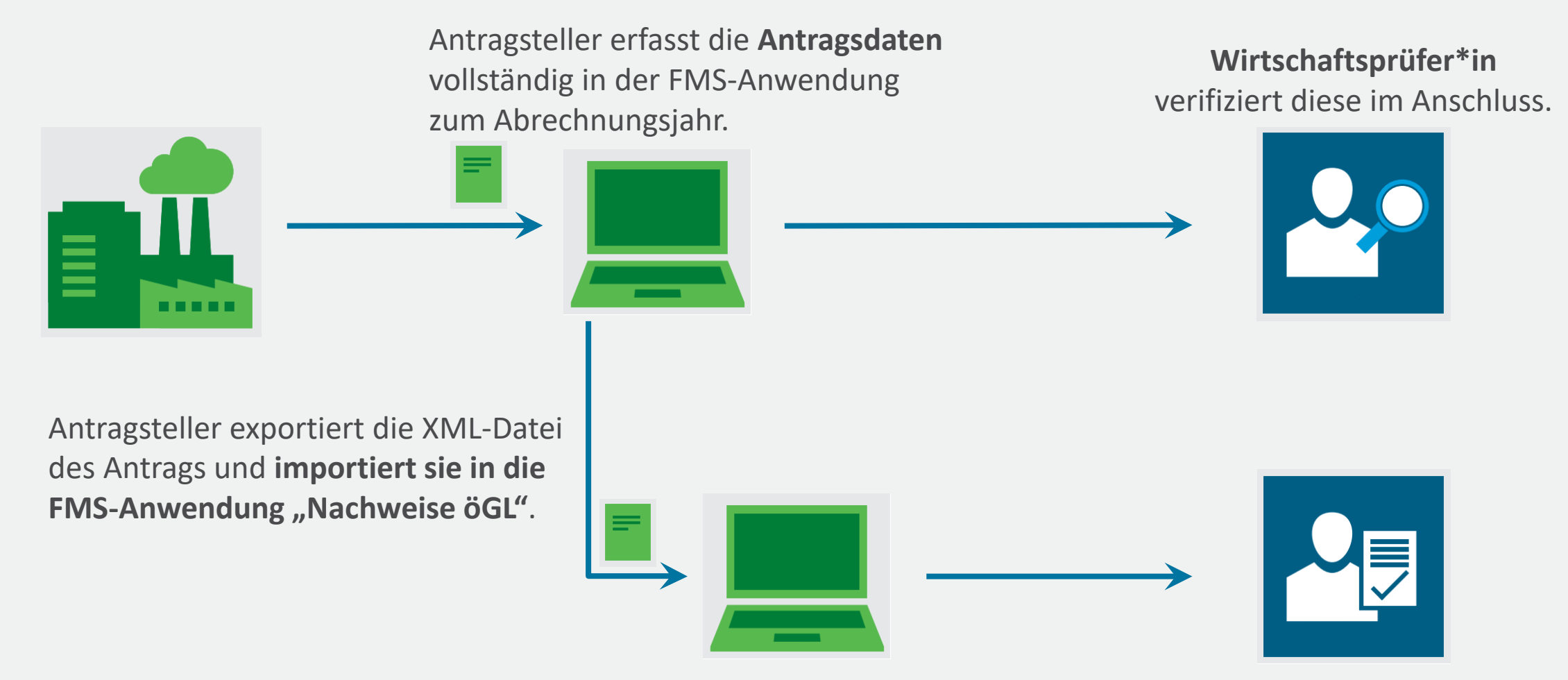

SPK CLK

Antragsteller **erfasst Angaben zu den Nachweisen vollständig** in der FMS-Anwendung "Nachweise öGL". **Prüfungsbefugte Stelle** bestätigt diese im Anschluss.

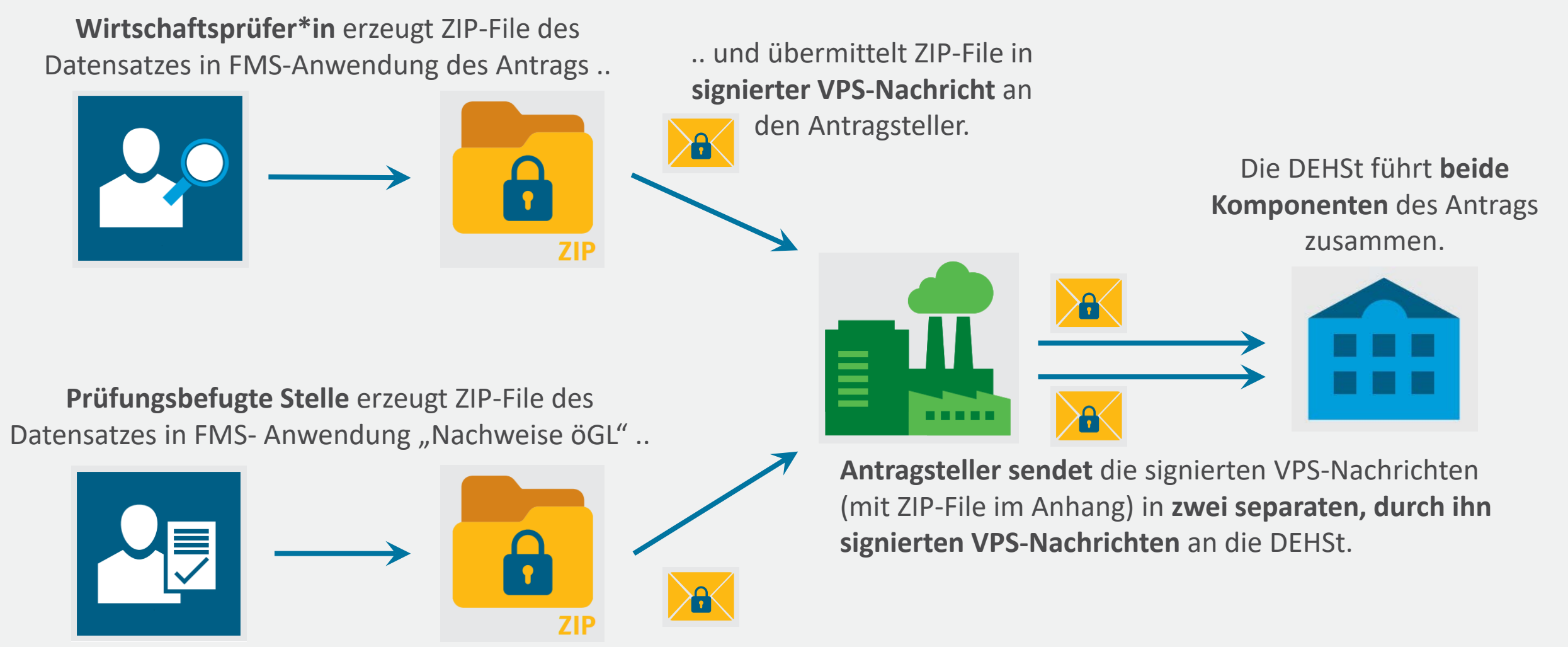

.. und übermittelt ZIP-File in signierter VPS-Nachricht an den Antragsteller.

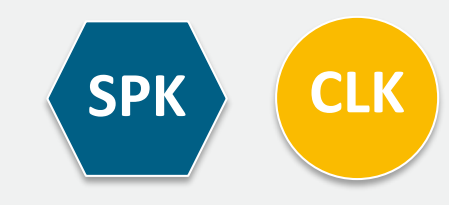

### **Neue Benutzerverwaltung**

 Mit dem Startdatum 01.04.2024 ist diese Anwendung mit der zentralen Benutzerverwaltung der DEHSt verknüpft. Sollten Sie hierfür noch keinen Zugang haben, nutzen Sie bitte die Möglichkeit, sich unter "Registrierung" einen neuen Benutzerzugang einzurichten.

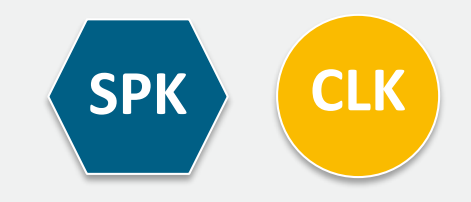

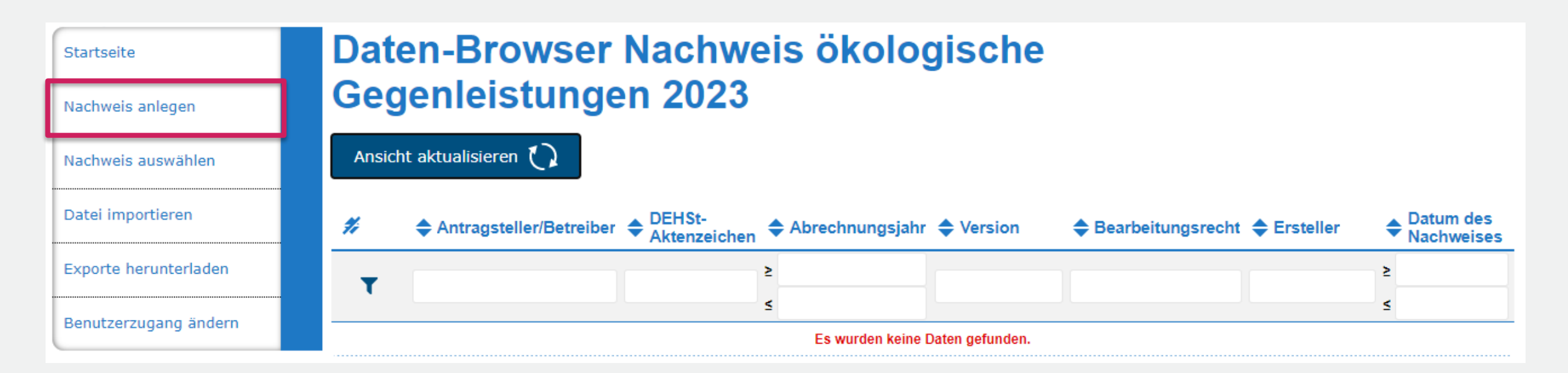

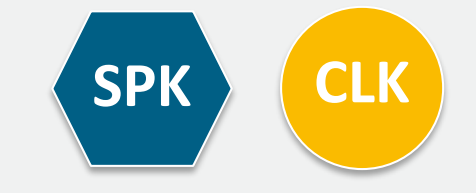

#### Hinzufügen der aktuellen Antragsdaten aus Carbon-Leakageoder Strompreiskompensation

Sie sollten mit der Bearbeitung der Nachweise hier erst beginnen, wenn der jeweilig aktuelle Antrag in FMS betreiberseitig fertig gestellt ist. Mit dem Teilimport können Sie Antragsdaten aus Ihrem Antrag auf Beihilfe für indirekte CO2-Kosten 2023 oder Ihrem Antrag auf Carbon Leakage Kompensation 2023 dem Datensatz hinzufügen.

Sie haben folgende Möglichkeiten:

- Sie können Ihren Antrag auf Beihilfe für indirekte CO2-Kosten 2023 importieren. Folgende Daten werden dabei übernommen:
- Angaben zum Unternehmen
- Angaben zu den Anlagen des (Master-)Antrags
- Sie können Ihren Antrag auf Vermeidung von Carbon Leakage 2023 importieren. Folgende Daten werden dabei übernommen:
   Angaben zum Unternehmen
- Angaben zum Onternenmen
- Angaben zu den Managementsystemen
- Angaben zu den Anlagen

Hinweis: Der Teilimport ersetzt alle oben genannten Daten auf den betreffenden Formularen. Das heißt, sind in der XML-Quelldatei Bereiche nicht ausgefüllt, so werden eventuelle Einträge auf den betreffenden Formularen unwiederbringlich gelöscht. Achten Sie bitte auf vollständige Quelldaten, um Datenverlust zu vermeiden.

Bitte klicken Sie auf "Durchsuchen...", wählen Sie den Dateinamen Ihrer XML-Datei aus und starten Sie den Import.

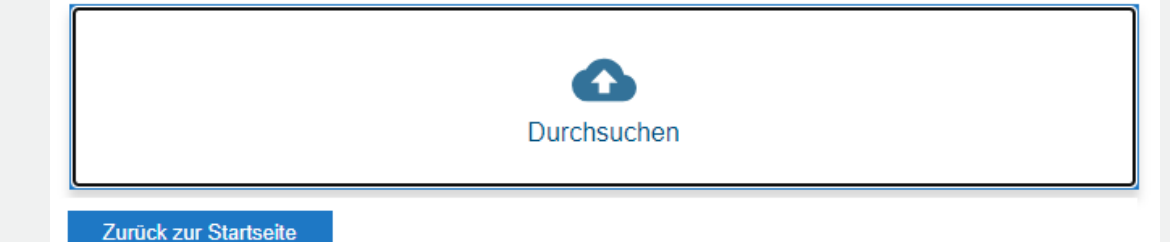

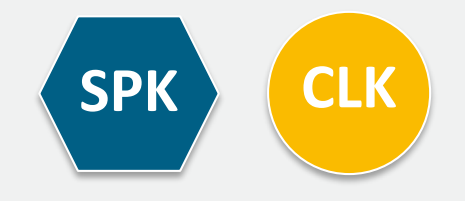

#### Hinzufügen der aktuellen Antragsdaten aus Carbon-Leakageoder Strompreiskompensation

Sie haben das Anlegen eines neuen Nachweises zu den ökologischen Gegenleistungen vorbereitet. Bitte wählen Sie den Antrag aus, den Sie für die Befüllung der Stammdaten zugrunde legen wollen. Sind in der XML-Quelldatei Bereiche nicht vollständig ausgefüllt, so können nicht alle erforderlichen Daten eingespeist werden.

Möchten Sie den Import fortsetzen?

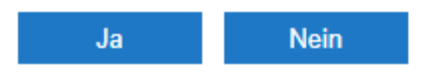

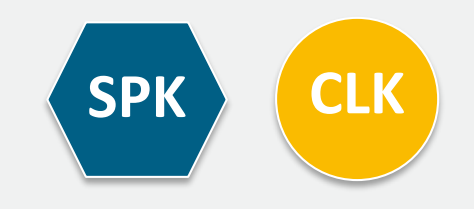

Prüfung Nachweis öGL

an.

X

29:51

Nachweis weiterleiten 🖌 🖌 Löschen PDF XML Speichern 🥒 Prüfen Teildatenimport Allgemeine Nachweis der ökologischen Informationen Gegenleistungen 2023 als Voraussetzung der Beihilfegewährung DEHSt-19430-9999 Aktenzeichen (nicht Alle Angaben in diesem Formular sind subventionserhebliche Tatsachen im Version ausgefüllt) Sinne der Nr. 6.4.3 der SPK-Förderrichtlinie i.V.m. § 264 des StGB i.V.m. § 2 des Datum des (nicht SubvG vom 29. Juli 1976 (BGBI. I S. 2034, 2037). Dies gilt für erstmalig erfasste ausgefüllt) Nachweises und automatisch übernommene Angaben. Abrechnungsjahr 2023 (AJ) Angaben zum Unternehmen Formularverwaltung Name des Unternehmens (Antragsteller) Nachweis öGL Muster Unternehmen Prüfungsbefugte Stelle Managementsysteme Klimaschutzmaßnahmen Staat des Unternehmenssitzes Deutschland Antrag betrifft einen selbständigen Unternehmensteil Ein Wert ist erforderlich. 🔵 ja nein 2 Managementsysteme Ein Wert ist erforderlich. DEHSt-Aktenzeichen → Ein Wert ist erforderlich. 19430-9999 Ein Wert ist erforderlich. -> Ein Wert ist erforderlich. Angaben zum Nachweis -> Ein Wert ist erforderlich. Ein Wert ist erforderlich. Ein Wert ist erforderlich. Klimaschutzmaßnahmen Nachweis der ökologischen Gegenleistung zum ... Ein Wert ist erforderlich. Antrag auf Beihilfe für indirekte CO2-Kosten → Bitte geben Sie mindestens eine Investion in einem der Unterformulare Versionsbezeichnung des Nachweises Datum des Nachweises .... Abrechnungsjahr 2023 Das Unternehmen hatte in den drei Kalenderjahren vor dem Abrechnungsjahr einen Gesamtenergieverbrauch fossiler Brennstoffe von weniger als 10 GWh ...

> 🔵 ja 2 nein Grünstromgegenleistung: Wird der Bezug von nicht weiter geförderter

erneuerbarer Energie als ökologische Gegenleistung angegeben?

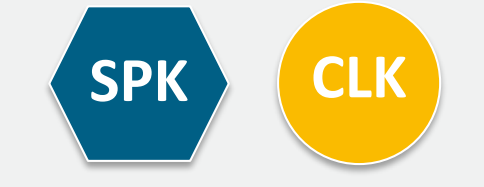

#### 

2

#### Managementsysteme

Alle Angaben in diesem Formular sind subventionserhebliche Tatsachen im Sinne der Nr. 6.4.3 der SPK-Förderrichtlinie i.V.m. § 264 des StGB i.V.m. § 2 des SubvG vom 29. Juli 1976 (BGBI. I S. 2034, 2037). Dies gilt für erstmalig erfasste und automatisch übernommene Angaben.

#### Auflistung der Managementsysteme

Als Nachweis für die Erfüllung der Voraussetzungen gemäß § 10 BECV ist ein/e ... vorhanden.

| Formu | arverwal | tun |
|-------|----------|-----|
|       |          |     |

DEHSt-Aktenzeichen

Version

Datum des

Nachweises

Abrechnungsjahr

Nachweis öGL

Prüfungsbefugte Stelle Managementsysteme Klimaschutzmaßnahmen

(AJ)

Allgemeine

Informationen

19430-9999

(nicht

(nicht

2023

1

Name

ausgefüllt)

ausgefüllt)

#### Prüfung

#### Managementsysteme

-> Ein Wert ist erforderlich.

Ein Wert ist erforderlich.

-> Ein Wert ist erforderlich.

Ein Wert ist erforderlich.

-> Ein Wert ist erforderlich.

→ Ein Wert ist erforderlich.

→ Ein Wert ist erforderlich. Nachweis öGL

Nachweis OGL

→ Ein Wert ist erforderlich. Klimaschutzmaßnahmen

Ein Wert ist erforderlich.

 Bitte geben Sie mindestens eine Investion in einem der Unterformulare an. Beschreibung

Lie Angaben zu dem Managementsystem sind ...

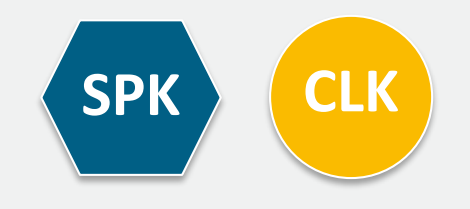

| Allgemeine                                                                                                    |                          |                                                                                                    |
|----------------------------------------------------------------------------------------------------|--------------------------|----------------------------------------------------------------------------------------------------|
| Informationen                                                                                                    | Mar                      | nagementsysteme                                                                                                    |
| DEHSt- 10420 0000                                                                                                    | Zuor                     | dnung zu Anlagen                                                                                                    |
| Aktenzeichen19430-9999Version(nicht<br>ausgefüllt)Datum des<br>Nachweises(nicht<br>ausgefüllt)Abrechnungsjahr<br>(AJ)2023                                                                                                    | Umfass<br>O ja<br>Manage | at das erfasste Managementsystem alle Anlagen?<br>nein<br>ementsystem, was alle Anlagen umfasst                                |
| Formularverwaltung                                                                                                    |                          |                                                                                                    |
| <ul> <li>Nachweis öGL</li> <li>Prüfungsbefugte Stelle</li> <li>Managementsysteme</li> <li>Klimaschutzmaßnahmen</li> </ul>                                                                                                    | 1                        | Anlage<br>Beispiel                                                                                                    |
| Prüfung                                                                                                    |                          | DEHSt-Aktenzeichen für Strompreiskompensation                                                                                  |
| Managementsysteme<br>Ein Wert ist erforderlich.<br>Ein Wert ist erforderlich.<br>Ein Wert ist erforderlich.<br>Ein Wert ist erforderlich.<br>Ein Wert ist erforderlich.<br>Ein Wert ist erforderlich.<br>Ein Wert ist erforderlich.<br>Nachweis öGL |                          | DEHSt-Aktenzeichen für EU-ETS Der Anlage zugeordnetes Managementsystem                                                         |
| <ul> <li>→ Ein Wert ist erforderlich.</li> <li>Klimaschutzmaßnahmen</li> <li>→ Ein Wert ist erforderlich.</li> <li>→ Bitte geben Sie mindestens eine<br/>Investion in einem der Unterformulare<br/>an</li> </ul>                                    |                          | <ul> <li>Die Angaben zu dem Betrieb des Managementsystems in der Anlage ist</li> <li>korrekt</li> <li>nicht korrekt</li> </ul> |
|                                                                                                    | 2                        | Anlage<br>Muster                                                                                                    |
|                                                                                                    |                          | DEHSt-Aktenzeichen für Strompreiskompensation                                                                                  |
|                                                                                                    |                          | DEHSt-Aktenzeichen für EU-ETS                                                                                                  |
|                                                                                                    |                          | Der Anlage zugeordnetes Managementsystem                                                                                       |

### **Besonderheit SPK:**

Sollten mehrere Antragsteile für den SPK-Antrag vorhanden sein, so müssen die Anlagen, die nicht in der Import-XML-Datei enthalten sind, manuell ergänzt werden.

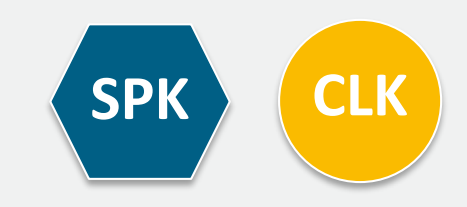

#### Allgemeine Informationen

.....

| DEHSt-<br>Aktenzeichen  | 19430-9999           |
|-------------------------|----------------------|
| Version                 | (nich)<br>ausgefüllt |
| Datum des<br>Nachweises | (nich)<br>ausgefüllt |
| brechnungsjahr<br>(AJ)  | 2023                 |
| ormularverwal           | tung                 |
| Energieeffizien         | zmaßnahme            |
|                         |                      |

Dekarbonisierungsmaßnahme

+ Stromeffizienzmaßnahme

#### Nachweis öGL

Prüfungsbefugte Stelle

Managementsysteme

Klimaschutzmaßnahmen

#### Prüfung

#### Klimaschutzmaßnahmen

- Ein Wert ist erforderlich.
- Bitte geben Sie mindestens eine Investion in einem der Unterformulare an.

#### Nachweis öGL

Ein Wert ist erforderlich.

#### Managementsysteme

- → Ein Wert ist erforderlich.
- → Ein Wert ist erforderlich.
- → Ein Wert ist erforderlich.
- -> Ein Wert ist erforderlich.
- → Ein Wert ist erforderlich.
- Ein Wert ist erforderlich.
- Ein Wert ist erforderlich.

#### Klimaschutzmaßnahmen

Alle Angaben in diesem Formular sind subventionserhebliche Tatsachen im Sinne der Nr. 6.4.3 der SPK-Förderrichtlinie i.V.m. § 264 des StGB i.V.m. § 2 des SubvG vom 29. Juli 1976 (BGBI. I S. 2034, 2037). Dies gilt für erstmalig erfasste und automatisch übernommene Angaben.

#### Allgemeine Angaben

Beihilfebetrag

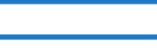

Erforderlicher Umfang für Klimaschutzmaßnahmen für diesen Antrag

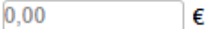

Summe des Investitionsvolumens aller Klimaschutzmaßnahmen

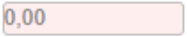

korrekt

€

Die Summe aller Investitionen in Klimaschutzmaßnahmen bleibt hinter der geforderten Investitionssumme für das Abrechnungsjahr zurück. Zugleich erklären wir hiermit, dass der Investitionsumfang alle Maßnahmen zur Verbesserung der Energieeffizienz umfasst, die von unserem Managementsystem als wirtschaftlich identifiziert wurden.

ja 🛑 nein

nicht korrekt

a

Die Angaben, dass die identifizierten und als wirtschaftlich umsetzbar bewerteten Energieeffizienzma
ßnahmen nicht dem geforderten Investitionsumfang erreichen, sind …

Anmerkungen der pr
üfungsbefugten Stelle

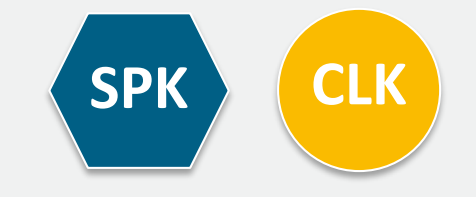

| DEHSt-<br>Aktenzeichen  | 19430-9999            |
|-------------------------|-----------------------|
| Version                 | (nicht<br>ausgefüllt) |
| Datum des<br>Nachweises | (nicht<br>ausgefüllt) |
| Abrechnungsjahr<br>(AJ) | 2023                  |
|                         |                       |

Allgemeine

Informationen

#### Formularverwaltung

Energieeffizienzmaßnahme (1)

Nachweis öGL

Prüfungsbefugte Stelle

Managementsysteme

Klimaschutzmaßnahmen
 Energieeffizienzmaßnahm

### Energieeffizienzmaßnahme

Alle Angaben in diesem Formular sind subventionserhebliche Tatsachen im Sinne der Nr. 6.4.3 der SPK-Förderrichtlinie i.V.m. § 264 des StGB i.V.m. § 2 des SubvG vom 29. Juli 1976 (BGBI. I S. 2034, 2037). Dies gilt für erstmalig erfasste und automatisch übernommene Angaben.

#### Identifikation der Maßnahme

------

lfd. Nr.

1

Zeitpunkt der Maßnahme

Abschluss der

Maßnahme

0

....

Zeitpunkt wird definiert durch ...

#### Identifikation der Investitionsmaßnahme

Beschreibung der Investitionsmaßnahme

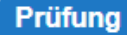

Energieeffizienzmaßnahme (1)

- Ein Wert ist erforderlich.
- Ein Wert ist erforderlich.
- Ein Wert ist erforderlich.
- Ein Wert ist erforderlich.
- Ein Wert ist erforderlich.
- Ein Wert ist erforderlich.
- Ein Wert ist erforderlich.
   Ein Wert ist erforderlich.

#### Nachweis öGL

Ein Wert ist erforderlich.
 Managementsysteme

- → Ein Wert ist erforderlich.
- → Ein Wert ist erforderlich.
- -> Ein Wert ist erforderlich.
- Ein Wert ist erforderlich.

- Fin Wart ist arfordarlich

#### Auftragsvergabe gemäß § 11 Abs. 5 Satz 2 BECV

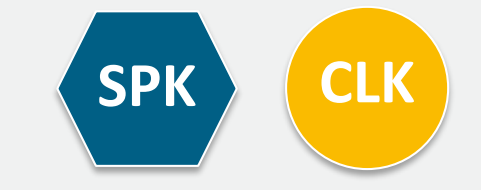

#### | | | 1 2 3 4 )

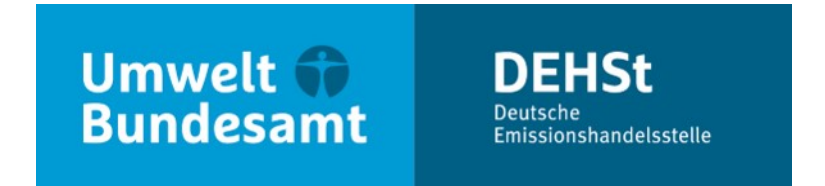

### Vielen Dank für Ihre Aufmerksamkeit!

**Delia Fahle** 

E-Mail: emissionshandel@dehst.de

Internet: www.dehst.de

Diese Präsentation basiert auf einem Vortrag der DEHSt und ist nicht zur Veröffentlichung freigegeben. Es gilt das gesprochene Wort. Verweise und Zitate aus Präsentationen müssen von der DEHSt in allen Fällen schriftlich freigegeben werden.

# **Elektronische Kommunikation (VPS)**

## Übersicht

- Elektronische Kommunikation und Schriftform
- Wege der elektronischen Kommunikation mit der DEHSt
- Die Virtuelle Poststelle der DEHSt (VPS)
- Installation VPSMail
- Ablauf Einreichung CLK-Antrag
- Richtig Qualifiziert Elektronisch Signieren

## **Elektronische Kommunikation und Schriftform**

### § 17 Absatz 1 BEHG

 Bekanntmachung der Vorgabe der elektronischen Kommunikation über die Virtuelle Poststelle der DEHSt (VPS) und der qualifizierten elektronischen Signatur (QES) für die Einreichung von Berichten und Anträge erfolgt im Bundesanzeiger

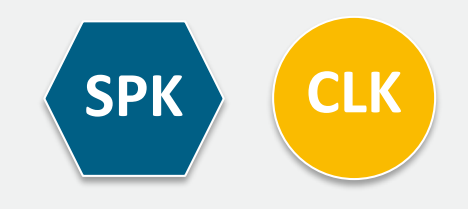

## Wege der elektronischen Kommunikation mit der DEHSt

### 2 Wege in Abhängigkeit vom Verfahren

- seit 2004 werden über die Virtuelle Poststelle der DEHSt:
  - Anträge auf Beihilfen für Strompreiskompensation und Carbon Leakage
  - Alle Verfahren im EU-ETS 1 außer für den Anwendungsbereich Seeverkehr

- seit 2021 werden über die DEHSt-Plattform:
  - Emissionsberichte, Überwachungspläne im Rahmen des nEHS und EU-ETS 2
  - Nachrichten im Kontext des EU-ETS 1 Anwendungsbereich Seeverkehr

vertraulich und rechtssicher übermittelt.

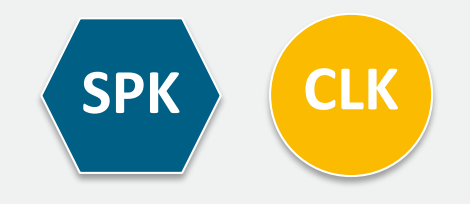

### Virtuelle Poststelle der DEHSt (VPS)

### Was ist die VPS

- Kernelement der Basiskomponente Datensicherheit BundOnline 2005
- Zentrales Security Gateway und Kommunikationsserver im Bereich E-Government
- Sichere, nachvollziehbare und vertrauliche Kommunikation (OSCI-Protokoll)
- Rechtssichere, elektronische Kommunikation gemäß elDAS-VO (qualifizierte elektronische Signatur = QES)

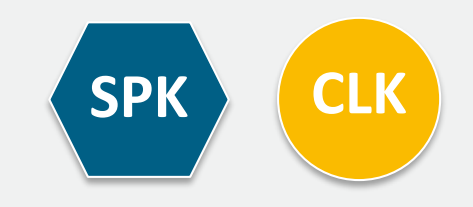

## Virtuelle Poststelle der DEHSt (VPS)

#### **OSCI Transport: Doppelter Umschlag**

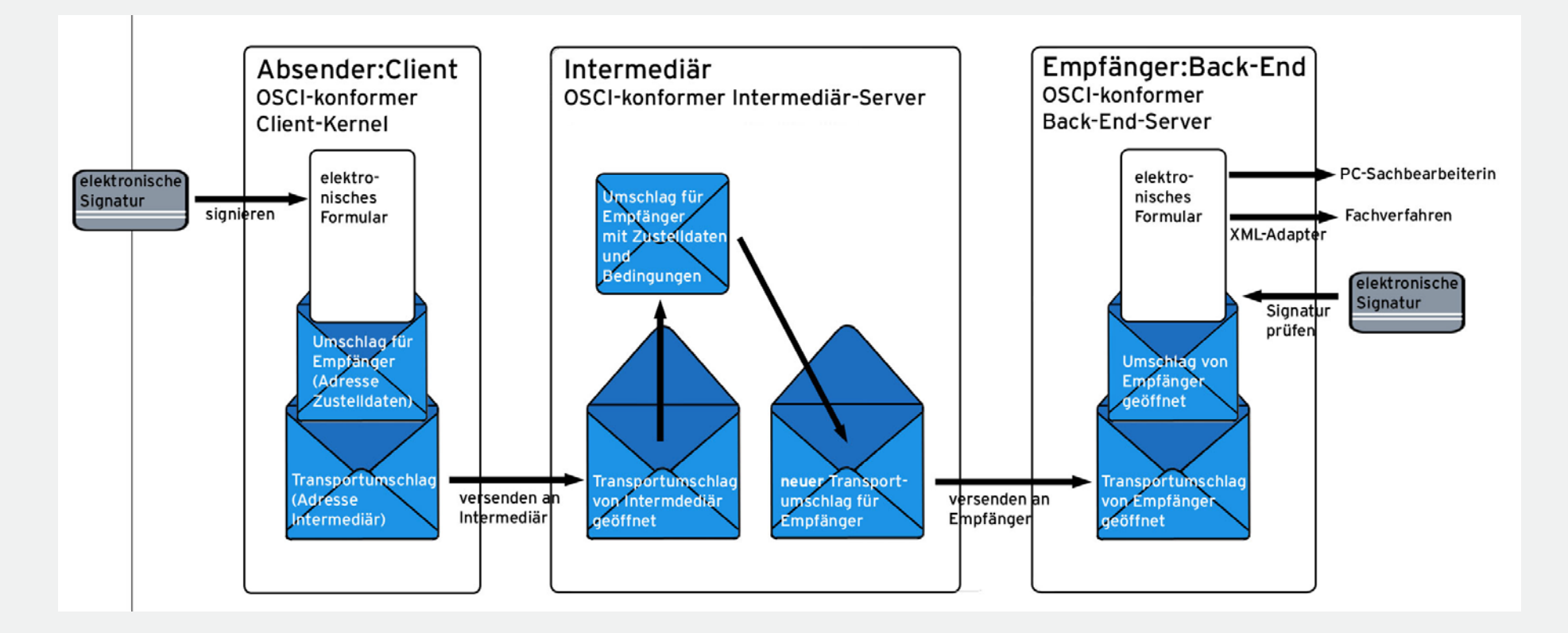

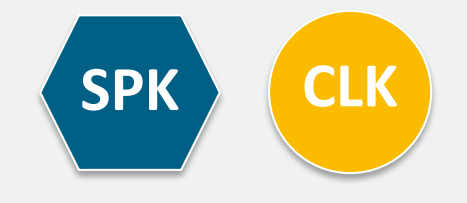

Quelle: bremen online services (bos)

## **Elektronische Kommunikation und Schriftform**

### Technische Voraussetzungen für den Zugang zur VPS der DEHSt

- PC (MS Windows 8, 8.1, 10)
- DSL Internetzugang
- Postfachanwendung **VPSMail** auf Basis Governikus Communicator / EGVP
- Signaturkarte mit qualifizierter elektronischer Signatur (QES)
- Chipkartenlesegerät

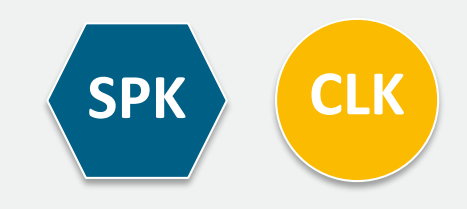

Aufruf Installationslink über Webseite der DEHSt

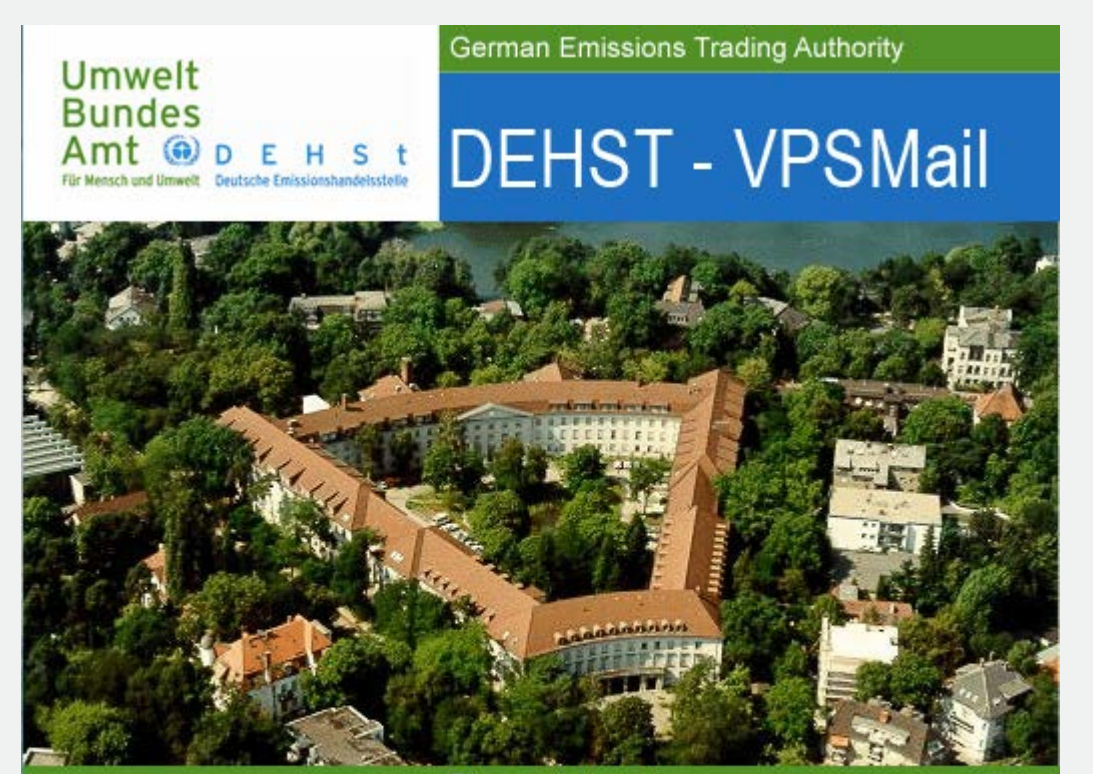

Bismarckplatz 1 14193 Berlin, Germany Fon +49 (0) 30 89 03 - 50 50 emissionshandel@dehst.de www.dehst.de

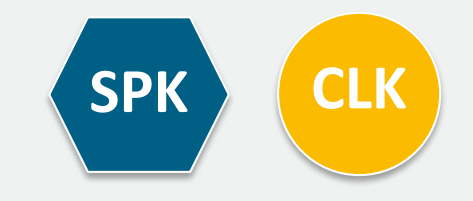

### Auswahl der Rolle

- Insgesamt existieren 5 Rollen in VPSMail
- Antragsteller = Betreiber = BE (OP)
- Wirtschaftsprüfer\*in = Wirtschaftsprüfer = WP (AU)
- Prüfungsbefugte Stelle = Sachverständige = SV (VE)
- Landesbehörde = LB
- Deutsche Emissionshandelsstelle = DEHSt
- Rollenkürzel werden im Posteingang pro Nachricht angezeigt
- Antragsteller **müssen** Rolle Betreiber wählen
- Wirtschaftsprüfer\*in müssen Rolle Wirtschaftsprüfer wählen
- Prüfungsbefugte Stellen **müssen** Rolle Sachverständige wählen

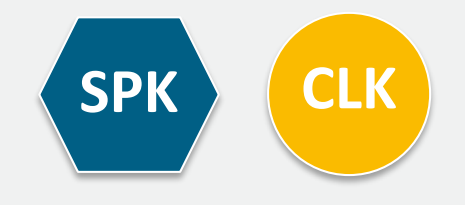

### Auswahl der Rolle

| <b>()</b> D | EHSt -  | VPSMail | - Hinz_VE  | - (T:\beBPo | \osci_governikus\de | ehst_vpsmail) |                            |            |                        |                | -         |         | × |
|-------------|---------|---------|------------|-------------|---------------------|---------------|----------------------------|------------|------------------------|----------------|-----------|---------|---|
| Datei       | Post    | fach Na | achricht   | Optionen    | Extras Server       | ?             |                            |            |                        |                |           |         |   |
| N           | )<br>eu | Bearbo  | ?<br>eiten | Senden      | 🚱 🕥<br>Empfangen    | Signatur      | 💫 🦃 📂<br>Weiterverarbeiten | Prüfen     | کے<br>Fachdaten überne | ehmen Aufg     | aben      |         |   |
|             | Eing    | ang     | 37<br>37   | -           |                     |               |                            |            |                        |                |           |         | ^ |
|             | Auso    | jang    | 1          |             |                     |               |                            |            |                        |                |           |         |   |
| (OSCI)      | Gese    | endete  | 98         |             |                     |               |                            |            |                        |                |           |         |   |
| IJ          | Arch    | iv      | (          |             |                     | Rollenauswahl |                            |            | ×                      |                |           |         |   |
| Empfa       | ngen    |         |            | 8           |                     | Wählen Sie bi | tte ihre Rolle aus: Bet    | reiber     | ~                      |                |           |         |   |
|             |         |         |            |             |                     |               | OK Abbreche                | r Rollenau | uswahl                 |                |           | ×       | 1 |
|             |         |         |            |             |                     |               |                            | Wähler     | n Sie bitte ihre R     | olle aus: Wirt | schaftspi | rüfer v | ~ |
|             |         |         |            |             | Rollenauswahl       |               |                            |            | ХОК                    | Abbrecher      | 1         |         | - |
|             |         |         |            |             | Wählen Sie t        | bitte ihre Ro | lle aus: Sachverst         | ändige     | ~                      |                |           |         |   |
|             |         |         |            |             |                     | ОК            | Abbrechen                  |            |                        |                |           |         |   |

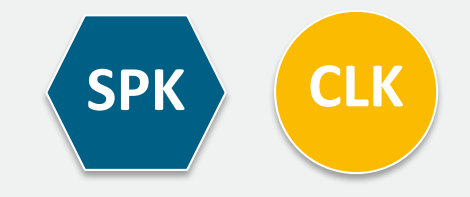

### Eingabe Kontaktdaten - Ausfüllen Pflichtfelder Visitenkarte

#### Organisationsname entsprechend HR-Auszug oder anderem Nachweisdokument

|           | ::HSt - VPSMail - Hinz VE - (T-) heBPo\osci governikus\debst vosmail) — | ×            |   |
|-----------|-------------------------------------------------------------------------|--------------|---|
|           |                                                                         |              |   |
| Datei     | Postrach Nachricht Optionen Extras Server ?                             |              |   |
| E         | 5 7 B B B B B B B B B B B B B B B B B                                   |              |   |
| N<br>Altr | Postfach-Einstellungen bearbeiten                                       |              | × |
| losci.    | Visitenkarte Grundeinstellungen                                         |              |   |
|           | Anr V Akademischer Grad                                                 |              |   |
| 51        | Name* Vorname*                                                          |              |   |
| <b>AY</b> | Organisation* Organisationszusatz/Abteilung/Ansprechpartner*            |              |   |
|           | Straße* Hausnummer*                                                     |              |   |
|           | Postleitzahl* Ort*                                                      |              |   |
|           | DE (Deutschland) V Bundesland* V                                        |              |   |
|           | E-Mail* Mobiltelefon                                                    |              |   |
|           | Telefon* Fax                                                            |              |   |
|           |                                                                         |              |   |
| Beend:    | <u>O</u> K <u>A</u> bbrechen                                            | <u>H</u> ilf | e |

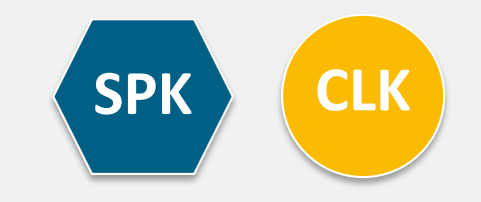

#### Adressverschlüsselungszertifikat erzeugen

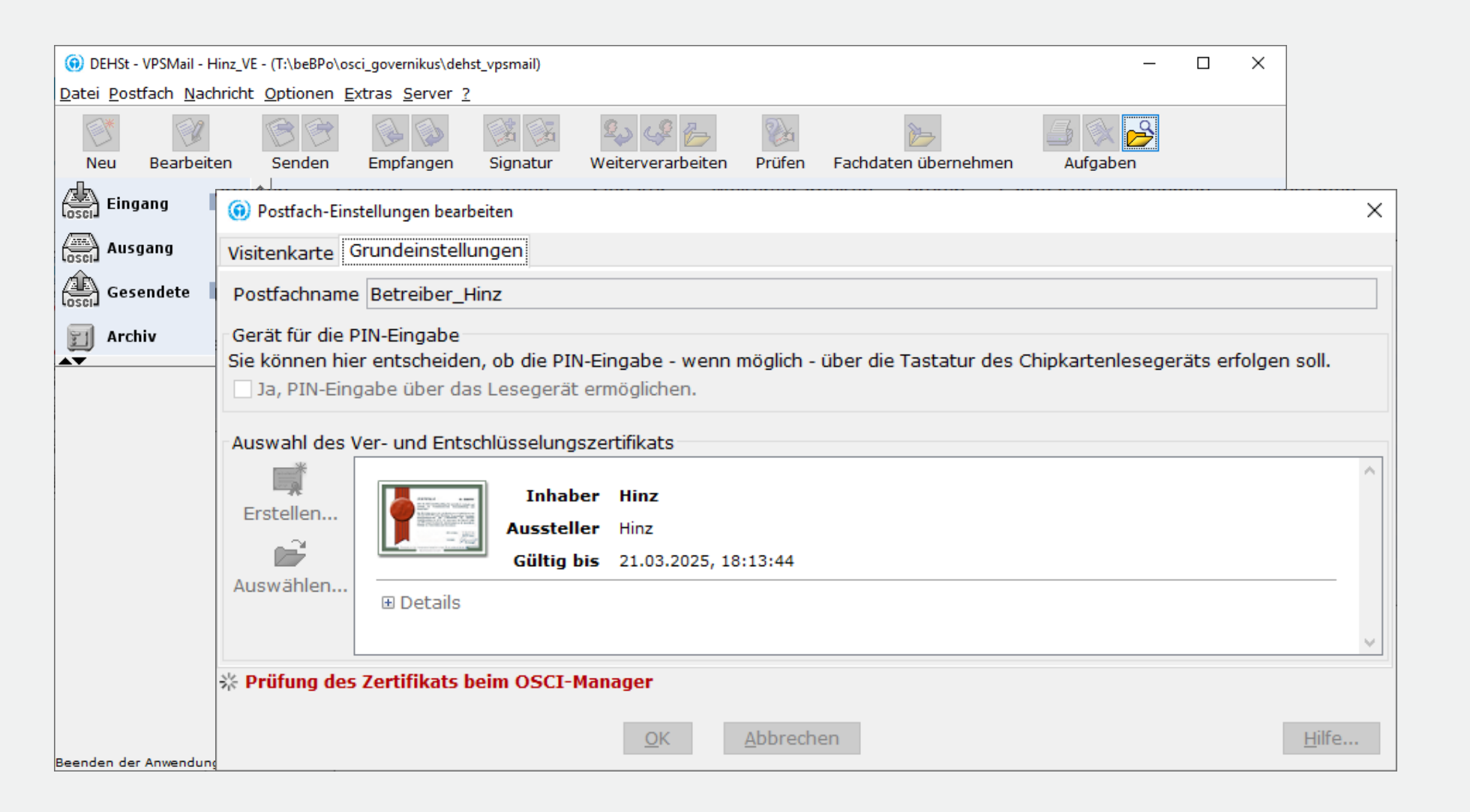

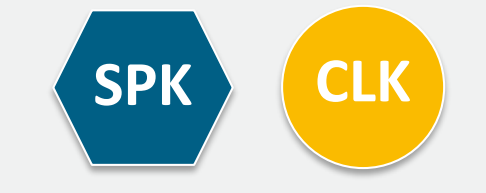

### **Registrierung im VPS-Verzeichnisdienst**

| 🔞 DEHSt - VPSM                 | ail - Hinz_VE - (T:                           | :\beBPo\osci_governikus\dehst_vpsmail) - D X                                                                                                    |                                     |  |  |  |  |  |  |  |
|--------------------------------|-----------------------------------------------|----------------------------------------------------------------------------------------------------|-------------------------------------|--|--|--|--|--|--|--|
| <u>D</u> atei <u>P</u> ostfach | i Postfach Nachricht Optionen Extras Server ? |                                                                                                    |                                     |  |  |  |  |  |  |  |
|                                | <ol> <li>Postfact</li> </ol>                  | Postfach-Einstellungen bearbeiten X                                                                                                    |                                     |  |  |  |  |  |  |  |
| Neu Bear                       | Visitenkar                                    | Visitenkarte Grundeinstellungen                                                                                                    |                                     |  |  |  |  |  |  |  |
| Eingang                        | Postfachr                                     | name Betreiber_Hinz                                                                                                    |                                     |  |  |  |  |  |  |  |
| Losci Ausgang                  | - Gerät für                                   |                                                                                                    |                                     |  |  |  |  |  |  |  |
| Gesendet                       | Sie könne                                     | Warnhinweis                                                                                                    | ×                                   |  |  |  |  |  |  |  |
| 🗐 Archiv                       | 🗌 Ja, PI                                      | Ihr Postfach wurde noch nicht freigeschaltet.                                                                                                    |                                     |  |  |  |  |  |  |  |
|                                | Auswahl                                       | Bitte wenden Sie sich an den zuständigen Betreiber des Verzeichnisdienstes und lassen Ihr Post<br>Erst danach können Nachrichten erstellt und versendet werden, das Postfach bearbeitet und Sie<br>im Adressbuch adressiert werden.<br>Informationen zum Betreiber finden Sie im Info-Fenster unter dem Menüpunkt "?" | fach freischalten.<br>als Empfänger |  |  |  |  |  |  |  |
|                                | Auswähl                                       | ΟΚ                                                                                                    | <u>H</u> ilfe                       |  |  |  |  |  |  |  |
|                                |                                               |                                                                                                    | ×                                   |  |  |  |  |  |  |  |
|                                | * Prüfung des Zertifikats beim OSCI-Manager   |                                                                                                    |                                     |  |  |  |  |  |  |  |
|                                |                                               | <u>O</u> K <u>A</u> bbrechen                                                                                                    | <u>H</u> ilfe                       |  |  |  |  |  |  |  |
| Beenden der Anwer              | ndung                                         | 🗸 Verzeichnisdienst 🗸 OSCI-Manager 🛛 🖓 Verifikationsserver                                                                                                    |                                     |  |  |  |  |  |  |  |

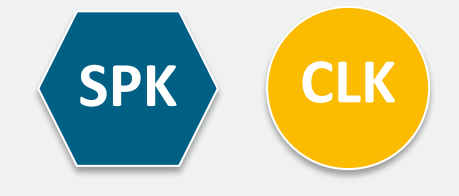

### Freischaltung des neuen Postfachs durch die DEHSt

- Freischaltung des Postfachs:
- Anwender sendet E-Mail mit Kontaktdaten der Visitenkarte an: <u>vpsfreischaltung@dehst.de</u>
- DEHSt prüft, ob keine doppelten Postfächer existieren und schaltet nach erfolgreicher Prüfung das Postfach frei

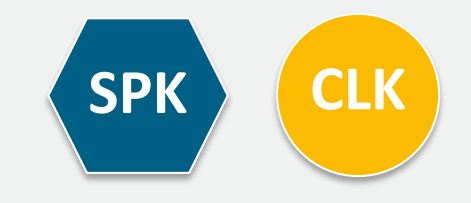

### Antragsteller beantragt Aktenzeichen bei der DEHSt über die VPS

- Antragsteller erzeugt neue Nachricht vom Typ "Informelle Nachricht"
- Betreff "Aktenzeichen CLK-Antrag"
- Antragsteller adressiert und versendet die VPS-Nachricht an die DEHSt

| 6 Aktenzeichen CL-Antrag - Nachricht               |              |             | _       |         | ×   |
|----------------------------------------------------|--------------|-------------|---------|---------|-----|
| In Postausgang Vorlage laden Vorlage löschen Vorla | ge speichern | Einstellung | jen Hi  | ilfe    |     |
| Nachrichtenty                                      |              | Eins        | stellun | gen Str | g+I |
| @ An DEHSt Org:Umweltbundesamt/DE                  | HSt          |             |         |         |     |
| Bezug                                              |              |             |         |         |     |
| Geschäftszeichen DEHSt                             |              |             |         |         |     |
| Betreff Aktenzeichen CL-Antrag                     | 7            |             |         | + Ausw  | ahl |
| Bitte benennen Sie einen Ansprechpartner für R     | ückfragen z  | um Nachric  | htenin  | halt    |     |
| Name Hinz                                          | Vorname R    | enée        |         |         |     |
| Tel. 030 8903 5050                                 | Email        |             |         |         |     |
| Betreiber/Anlage Bemerkung/Anhänge                 |              |             |         |         |     |
| Name der Betreiberorganisation                     |              |             |         |         |     |
|                                                    |              |             |         |         | ^   |
|                                                    |              |             |         |         |     |
|                                                    |              |             |         |         | ~   |
| Anlagenbezeichnung                                 |              |             |         |         |     |
|                                                    |              |             |         |         | ^   |
|                                                    |              |             |         |         |     |
|                                                    |              |             |         |         |     |
|                                                    |              |             |         |         | ~   |

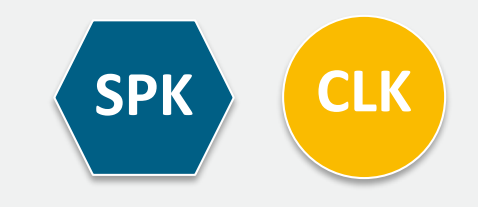

- Antragsteller erstellt Antrag im FMS
- Antragsteller übergibt Bearbeitungsrecht an Wirtschaftsprüfer\*in
- Wirtschaftsprüfer\*in verifiziert Antrag und lädt ihn als ZIP-Datei lokal auf PC
- Wirtschaftsprüfer\*in (WP) übersendet Antrag per VPSMail mit QES an Antragsteller
- Antragsteller (BE) leitet Antrag per VPSMail mit QES weiter an DEHSt
- Antragsteller exportiert Antrag als XML-Datei und importiert XML-Datei in öGL-Anwendung im FMS
- Antragsteller erfasst Nachweise zu öGL im FMS
- Antragsteller übergibt Bearbeitungsrecht an Prüfungsbefugte Stelle
- Prüfungsbefugte Stelle bestätigt Nachweise und lädt sie als ZIP-Datei lokal auf PC
- Prüfungsbefugte Stelle (SV) übersendet ZIP-Datei per VPSMail mit QES an Antragsteller
- Antragsteller (BE) leitet Nachweise per VPSMail mit QES weiter an DEHSt

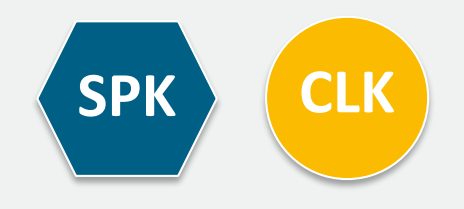

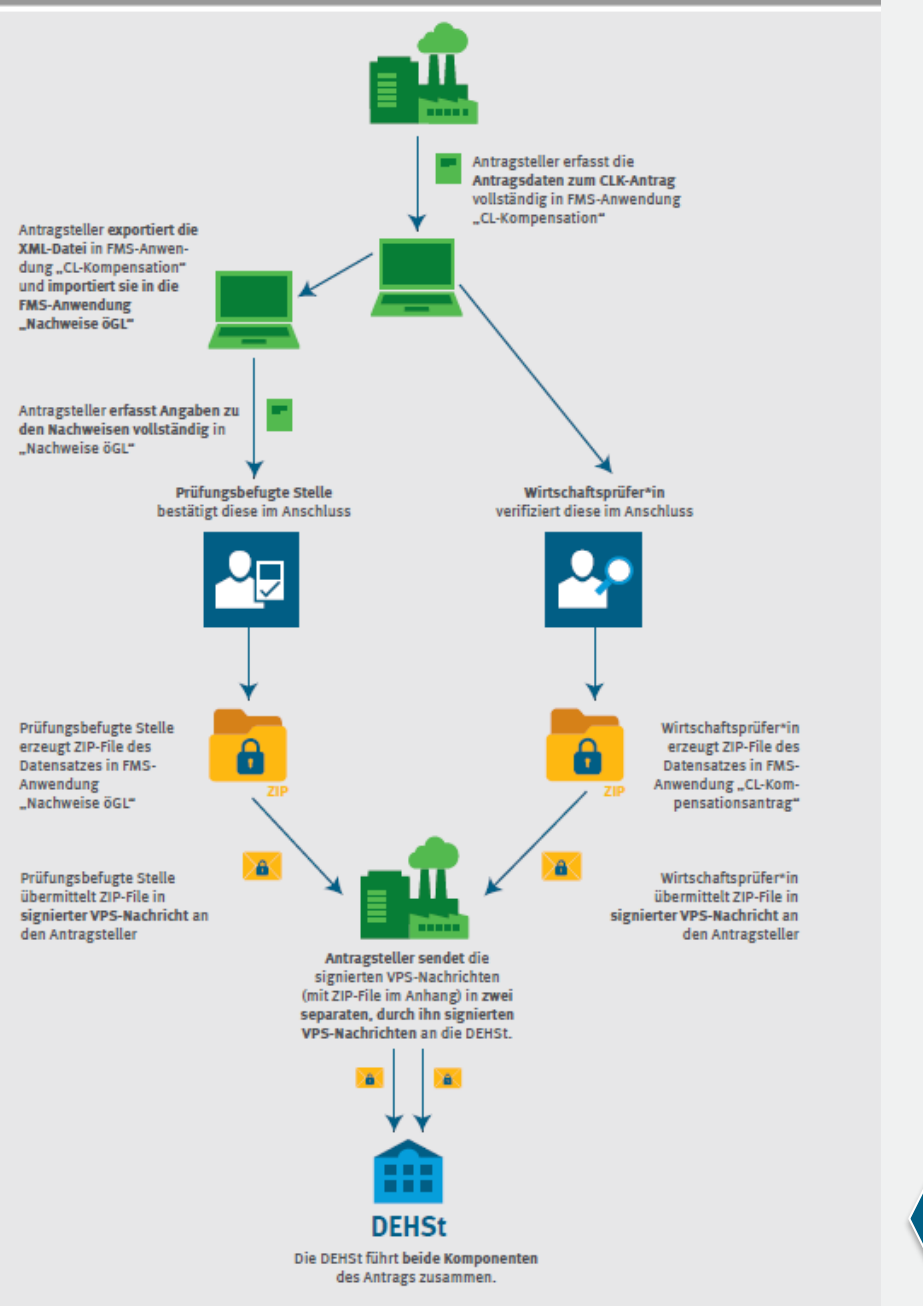

SPK CLK

#### Wirtschaftsprüfer und Prüfende Stelle erzeugen jeweils neue Nachricht Typ "BEHG-Kompensationsantrag"

| 😟 DEHSt - V   | PSMail - Hinz_VE      | - (T:\beBPo\o    | osci_go | vernikus\dehst_v          | smail)   |                           |                 |                   |               |          | _   |           | ×     |
|---------------|-----------------------|------------------|---------|---------------------------|----------|---------------------------|-----------------|-------------------|---------------|----------|-----|-----------|-------|
| Datei Postfa  | ach <u>N</u> achricht | <u>O</u> ptionen | Extra   | s <u>S</u> erver <u>?</u> |          |                           |                 |                   |               |          |     | 1         |       |
| 5             |                       | 6 6              | F       | OCLK Antra<br>            | , 2023 - | Nachricht                 | A               |                   | -             | - 0      | ×   |           |       |
| Neu           | Bearbeiten            | Senden           | Er      |                           |          | C.                        | ×               |                   |               | 1        |     |           |       |
| Eingar        | ng 37                 | <u> </u>         |         | In Postausgan             | Vorl     | age laden                 | Vorlage löschen | Vorlage speichern | Einstellungen | Hilfe    |     |           | ^     |
| Ausga         | ing 1                 |                  |         | Nachrichtent              | p BEH    | HG - Komp<br>RV - Verifik | ensationsantra  | эg                | ~             |          |     |           |       |
| Geser         | ndete 98              |                  |         | Bezug                     | BEH      | IG - Komp                 | ensationsantra  | ag                |               |          |     |           |       |
| 🗐 Archiv      | , 0                   |                  |         | Geschäftsze               | ch BEF   | IG - Carbo                | ensationsgrad   | e                 |               |          |     |           |       |
|               |                       |                  |         | - Pitto honon             | Wid      | 1G - Härte<br>Jerspruch   | fallantrag      |                   | abt           | + Ausw   | ahl |           |       |
|               |                       |                  |         | Nome Hinz                 | San      | htionsver                 | fahren          |                   |               | erminale |     |           | _     |
|               |                       |                  |         |                           | Kiag     | ge                        |                 | - 1               | ¥             |          |     |           |       |
|               |                       |                  |         | Tel. 030 8                | 903 50   | 50                        |                 | Email             |               |          |     |           |       |
|               |                       |                  |         | Betreiber/An              | age      | Bemerkun                  | ıg/Anhänge      |                   |               |          |     |           | ~     |
|               |                       |                  | _       | Name der B                | etreibe  | erorganisa                | ation           |                   |               |          |     |           |       |
|               |                       |                  |         |                           |          |                           |                 |                   |               |          | ^   |           |       |
|               |                       |                  |         |                           |          |                           |                 |                   |               |          |     |           |       |
|               |                       |                  |         |                           |          |                           |                 |                   |               |          |     |           |       |
|               |                       |                  |         |                           |          |                           |                 |                   |               |          | ~   |           |       |
|               |                       |                  |         | Anlagenbez                | eichnu   | ing                       |                 |                   |               |          |     |           |       |
|               |                       |                  |         |                           |          |                           |                 |                   |               |          | ^   |           |       |
|               |                       |                  |         |                           |          |                           |                 |                   |               |          |     |           |       |
| Beenden der A | nwendung              |                  |         |                           |          |                           |                 |                   |               |          |     | ikationss | erver |
|               |                       |                  |         |                           |          |                           |                 |                   |               |          | ~   |           |       |
|               |                       |                  |         |                           |          |                           |                 |                   |               |          |     |           |       |

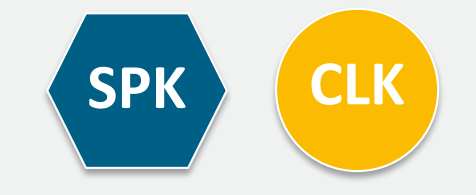

#### An Antragsteller adressieren, Ausfüllen der Pflichtfelder und ZIP-Datei anhängen

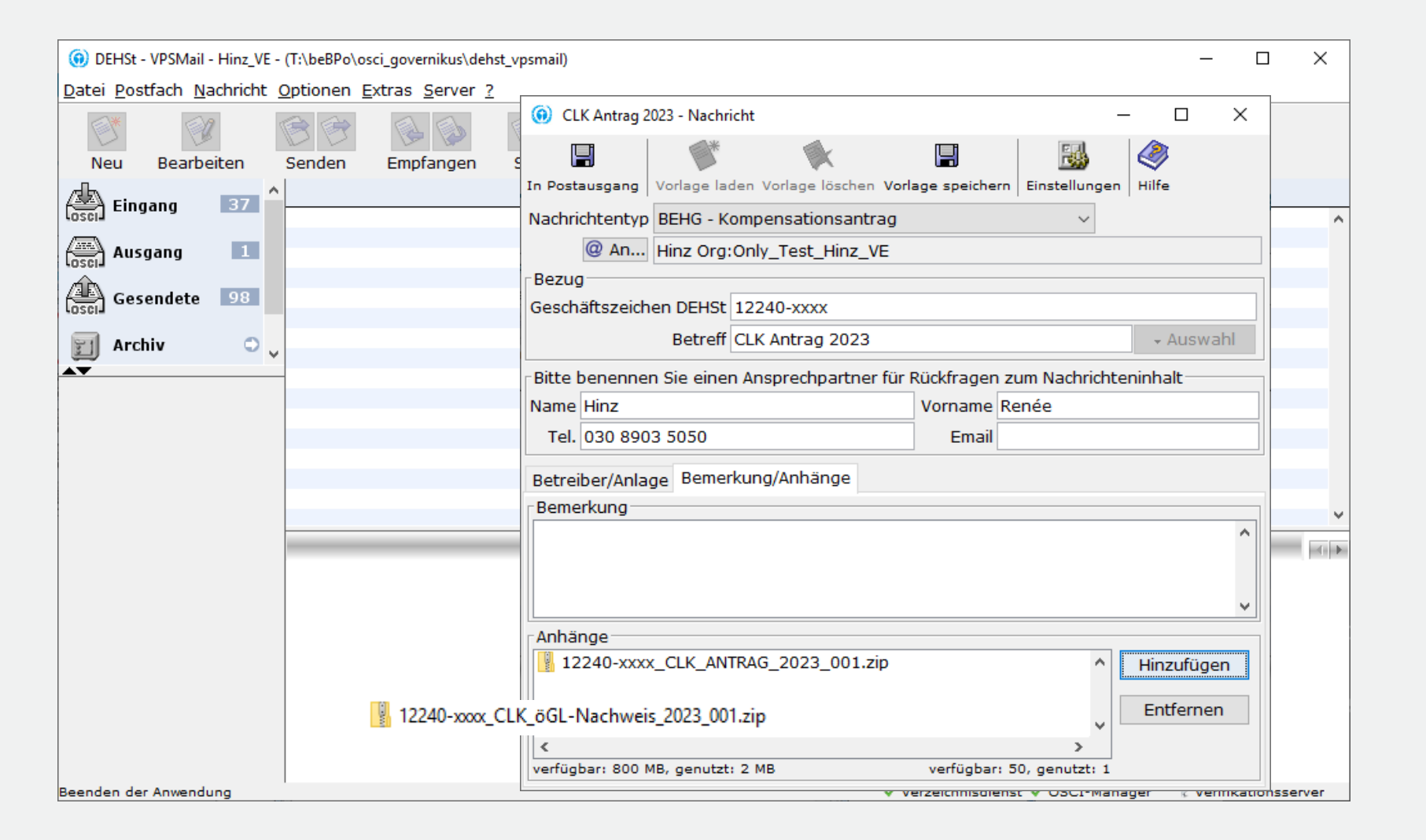

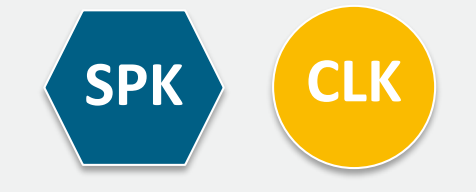

### VPS-Nachricht in den Postausgang übergeben

| DEHSt - VPSMail - Hinz_VE - (T:\beBPo\osci_go                                                     | overnikus\dehst_vpsmail)                                                                                                    | _                  |               |
|---------------------------------------------------------------------------------------------------|----------------------------------------------------------------------------------------------------|--------------------|---------------|
| Datei Postfach Nachricht Optionen Extra                                                           |                                                                                                    | 1                  |               |
| Neu Bearbeiten Senden Er<br>Cosci Eingang 37<br>Cosci Ausgang 1<br>Cosci Gesendete 98<br>Archiv • | <ul> <li>CLK Antrag 2023 - Nachricht – C ×</li> <li>CLK Antrag 2023 - Nachricht</li> <li>CLK Antrag 2023 - Nachricht</li> <li>CLK Antrag 2023 - Nachrichtentyp</li> <li>CLK Antrag 2023 - Nachrichtentyp</li> <li>Betreff</li> <li>CLK Antrag 2023 - Nachrichteninhalt</li> <li>Bitte benennen Sie einen Ansprechpartner für Rückfragen zum Nachrichteninhalt</li> <li>Name Hinz</li> <li>Vorname Renée</li> </ul> | Jaben              | ^             |
|                                                                                                   | Tel. 030 8903 5050 Email                                                                                                    |                    |               |
|                                                                                                   | Betreiber/Anlage Bemerkung/Anhänge Bemerkung                                                                                                    | _                  | v             |
|                                                                                                   | Anhänge<br>12240-xxxx_CLK_ANTRAG_2023_001.zip<br><pre>     Hinzufügen     Entfernen     verfügbar: 800 MB, genutzt: 2 MB     verfügbar: 50, genutzt: 1 </pre>                                                                                                    |                    |               |
| Beenden der Anwendung                                                                             | ✓ Verzeichnisdienst ✓ OSCI-Manac                                                                                                    | ]<br>Jer ? Verifik | kationsserver |

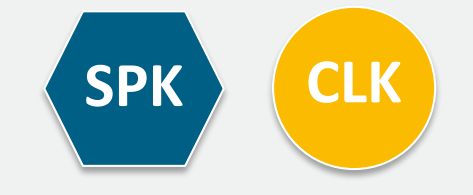

#### Signiere Nachricht qualifiziert, auch mehrfach

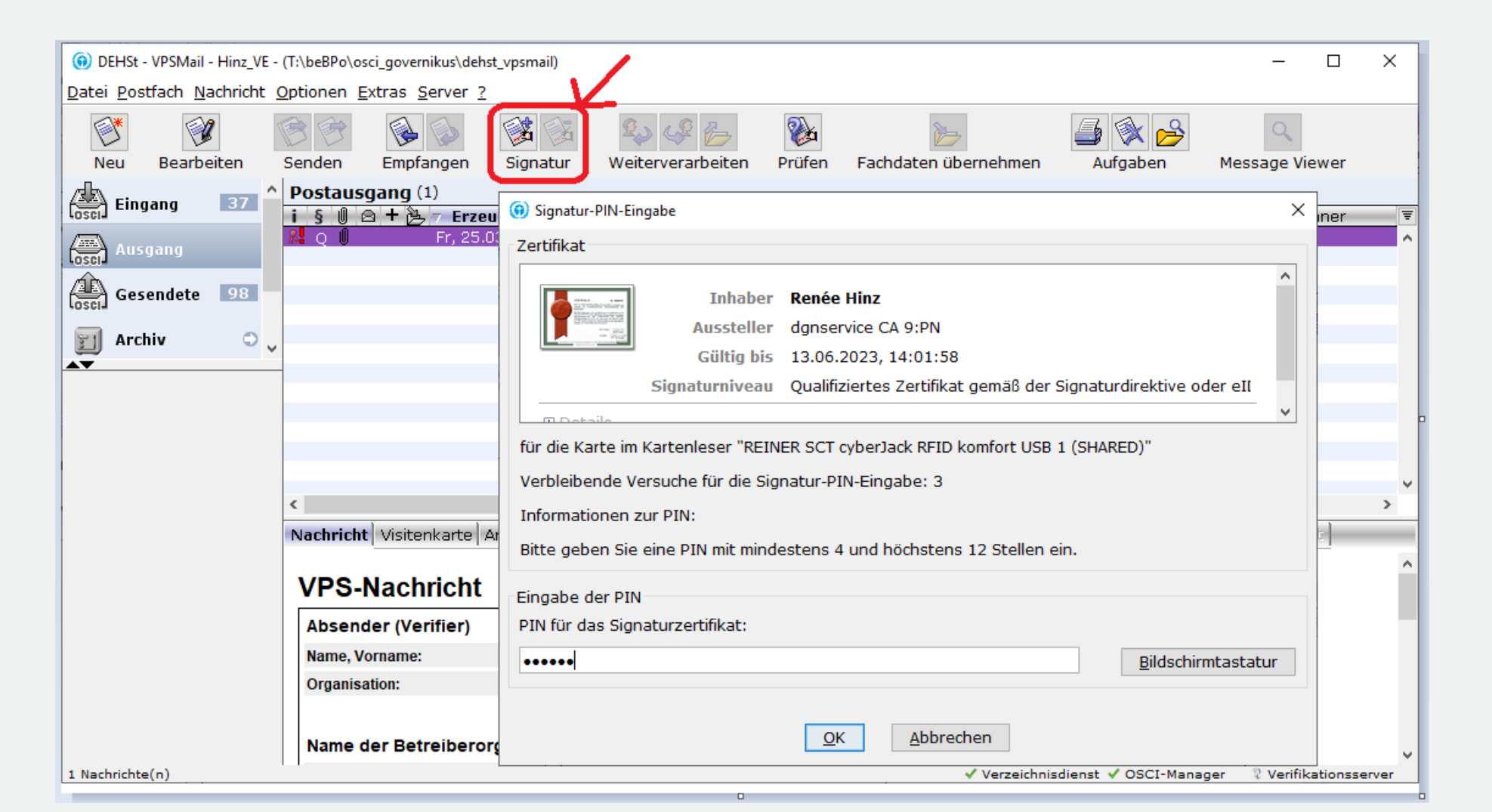

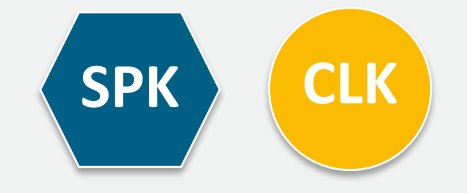

### Versenden an den Antragsteller

| 0                            |                                                 |                                             |                    |                     |                               |                                  |            |
|------------------------------|-------------------------------------------------|---------------------------------------------|--------------------|---------------------|-------------------------------|----------------------------------|------------|
| () DEHSt - VPSMail - Hinz_WP | _Präsentation_2022 - (T:\beBPo\osci_gov         | /ernikus\dehst_vpsmail)                     |                    |                     |                               | -                                |            |
| Datei Postfach Nachricht     | <u>Optionen E</u> xtras <u>S</u> erver <u>?</u> |                                             |                    |                     |                               |                                  |            |
|                              |                                                 | 🚱 🍫 🌽 🦢                                     | 2                  | 2                   | 🍯 🕸 🔗 🛛 🧕                     | 9                                |            |
| Neu Bearbeiten               | i § 🛛 🗠 🕂 造 🔻 Erzeugt                           | Nachrichtentyp                              | Betreff            | An                  | Unterzeichner                 | Nachrichten-ID                   |            |
| Eingang                      | ▲ Q U MI., 10.04.                               | 2024 BEHG - Kompensa                        | CLK Antrag 20      | 23 Hinz Org:O       | inly_Te Renee Hinz (Mi., 1    | message_UUUUU                    | JUU496     |
|                              | <b>B</b> O <b>D E</b> Di., 12.07.2              | Nachrichtentyp<br>0 Strompreiskompensation  | Rolle Bet          | tran SPK 2021       | An<br>Hinz Org:Hinz BE Präser | Nachrichten-ID<br>nta message 00 | Unterzei ₹ |
| Ausgang 1                    |                                                 |                                             |                    |                     |                               |                                  |            |
| Gesendete 1                  |                                                 |                                             |                    |                     |                               |                                  |            |
| 🗊 Archiv 🗢                   | 5                                               |                                             |                    |                     |                               |                                  |            |
|                              | <                                               |                                             |                    |                     |                               |                                  | >          |
|                              | Nachricht Visitenkarte Anhän                    | ge   Inhaltsdaten   Eingangsba              | estätigung Prüfpro | otokoll Zertifikate | Weitergeleitet                |                                  |            |
|                              | ·                                               |                                             |                    |                     |                               |                                  | ^          |
|                              | VPS-Nachricht                                   |                                             |                    |                     |                               |                                  |            |
|                              | Absender (Wirtschaftsprüf                       | er)                                         |                    |                     |                               |                                  |            |
|                              | Name, Vorname:                                  | Hinz, Renée                                 |                    |                     |                               |                                  |            |
|                              | Organisation:                                   | Hinz_WP_Präsentation                        |                    |                     |                               |                                  |            |
|                              |                                                 |                                             |                    |                     |                               |                                  |            |
|                              | Name der Betreiberorgani                        | sation                                      |                    |                     |                               |                                  |            |
|                              | Muster Firma                                    |                                             |                    |                     |                               |                                  |            |
|                              |                                                 |                                             |                    |                     |                               |                                  |            |
|                              | Anlagenbezeichnung                              |                                             |                    |                     |                               |                                  |            |
|                              |                                                 |                                             |                    |                     |                               |                                  |            |
|                              |                                                 |                                             |                    |                     |                               |                                  |            |
|                              | Derver                                          |                                             |                    |                     |                               |                                  |            |
|                              | Dezug                                           | Olever statistics and the statistics of the |                    |                     |                               |                                  |            |
|                              | Nachrichtentyp:                                 | Strompreiskompensation - mit G              | seschäftszeichen   |                     |                               |                                  |            |
|                              | Geschaftszeichen DEHSt:                         | 19430-XXXX                                  |                    |                     |                               |                                  |            |
|                              | Betreff:                                        | Antrag SPK 2021                             |                    |                     |                               |                                  | ~          |

### Eingangsbestätigung im Sendeprotokoll

| () DEHSt - VPSMail - Hinz_VE -                   | · (T:\beBPo\osci_governikus\dehst_vpsmail)                                                | – 🗆 X                                |
|--------------------------------------------------|-------------------------------------------------------------------------------------------|--------------------------------------|
| <u>D</u> atei <u>P</u> ostfach <u>N</u> achricht | : <u>O</u> ptionen <u>E</u> xtras <u>S</u> erver <u>?</u>                                 |                                      |
|                                                  | r r r r r r r r r r r r r r r r r r r                                                     | 🚑 🚳 🕰                                |
| Neu Bearbeiten                                   | Senden Empfangen Signatur Weiterverarbeiten Prüfen Fachdaten übernehmen                   | Aufgaben                             |
| ah —                                             | Gesendete Nachrichten (261)                                                               | -                                    |
| Eingang 46                                       | i § 🖉 🖻 🕇 🎒 🔻 Eingang auf de Nachrichtentyp 🛛 Betreff 🤍 Rolle                             | An ₹                                 |
|                                                  | Q Mi., 10.04.2024 BEHG - Kompensa CLK Antrag 2023 SV                                      | Hinz Org:Only_Te 🔺                   |
| losci                                            | O II Fr., 05.04.2024 Strompreiskompe Antrag SPK 2023 SV                                   | Hinz Org:Only_Te<br>Hinz Org:Only Te |
| Gesendete 103                                    | Q 🖾 Fr., 30.06.2023 Informal message test VE                                              | Hinz Org:Only_T                      |
|                                                  | Q Do., 16.02.2023 Informelle Nachr Test 3.1.0 SV                                          | Hinz Org:Only_T                      |
| 🗐 Archiv 🗢                                       | O I Do., 27.10.2022 Testnachricht test SV                                                 | Hinz Ora: Only T                     |
|                                                  | Q 🕖 Mo., 10.10.2022 Informelle Nachricht Problem Pavonis SV                               | Ouda Org:Governi                     |
|                                                  | Q + Mo., 25.07.2022 Strompreiskompe Antrag SPK für 2021 SV                                | Hinz Org:Only_Te                     |
|                                                  | ML. 13.07.2022 Testmachricht Test SV                                                      | Releft Ord:Stadtw >                  |
|                                                  | Nachricht Visitenkarte Anhänge Inhaltsdaten Eingangsbestätigung Priferetokoll Zertifikate | Weitergeleitet                       |
|                                                  |                                                                                           | ^                                    |
|                                                  |                                                                                           |                                      |
|                                                  | Eingangsbestatigung vom 10.04.2024 12:07:05                                               |                                      |
|                                                  | Nachrichtenkennzeichen dehst_3_17127433522104528d9bc-6f9f-4d22-b30                        | 6-150a2ae37fa3                       |
|                                                  | Betreff CLK Antrag 2023                                                                   |                                      |
|                                                  | Empfänger Hinz Org:Only_Test_Hinz_VE                                                      |                                      |
|                                                  | Seriennummer des Zertifikats 018a4b39f032                                                 |                                      |
|                                                  | Fingang auf dem Server 10.04.2024 12:05:01                                                |                                      |
|                                                  | (Mitteleuropäische Zeit = Deutsche Zeitzone)                                              |                                      |
|                                                  | Absender                                                                                  |                                      |
|                                                  |                                                                                           |                                      |
|                                                  | Name laut Zertifikat Hinz                                                                 |                                      |
|                                                  | Herausgeber des Zertifikats Hinz                                                          |                                      |
|                                                  | Gültigkeitszeitraum des Zertifikats Do., 31.08.2023 12:50:07 bis Mo., 31.08.2026 12:53:0  | 7                                    |
|                                                  | Unterzeichner                                                                             |                                      |
|                                                  | Name laut Zertifikat Renée Hinz                                                           |                                      |
|                                                  | Herausgeber des Zertifikats dgnservice qCA 12:PN                                          |                                      |
|                                                  | Gültigkeitszeitraum des Zertifikats Fr., 06.10.2023 10:39:41 bis Mi., 31.12.202           | 5 10:00:00                           |
|                                                  | Qualifiziertes Zertifikat nach Signaturgesetz? ja                                         |                                      |
|                                                  | · · · · · · · · · · · · · · · · · · ·                                                     |                                      |
|                                                  | Übermittelte Dokumente                                                                    |                                      |
|                                                  | Name zuletzt geändert                                                                     | Größe                                |
|                                                  | 12240-xxxx_CLK_ANTRAG_2023_001.zip Mi., 10.04.2024 12:07:01                               | 2 MB 🗸                               |
|                                                  | <                                                                                         | >                                    |
| 1 Nachrichte(n)                                  | ✓ Verzeichnisdienst ✓ OSCI-Mana                                                           | ger 🛛 🖓 Verifikationsserver          |

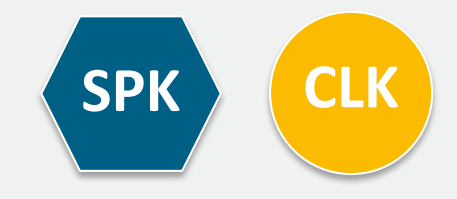

### Antragsteller holt Nachricht von der VPS ab

| DEHSt - VPSMail - Hinz_BE_Präsentation_2022 - (T:\beBPo\osci_governikus\dehst_vpsmail)     -      X |                                |                                                                                                    |                                     |  |  |  |  |  |  |
|----------------------------------------------------------------------------------------------------|--------------------------------|----------------------------------------------------------------------------------------------------|-------------------------------------|--|--|--|--|--|--|
| Datei Postfach Nachricht Optionen Extras Server 2                                                   |                                |                                                                                                    |                                     |  |  |  |  |  |  |
| Neu Bearbeiten                                                                                      | Senden Empfangen               | Signatur     Weiterverarbeiten     Prüfen     Fachdaten übernehmen     Aufgaben     Aufgräumen     Message Vier                                                                                                    | wer                                 |  |  |  |  |  |  |
| Eingang 1                                                                                           |                                | Mi., 10.04.2024 - 12:05:01 BEHG - Kompens SV CLK Antrag 2023 René Hinz dehst_3_17127433522104528d9bc-<br>Mo., 08.04.2024 - 18:33:33 Strompreiskomp SV Antrag SPK 2023 René Hinz dehst_3_1712593917654ca794f4                                                                                 | 6f9f-4d22-b306-<br>42-74a2-48b5- ाइ |  |  |  |  |  |  |
| Ausgang                                                                                             |                                | Di., 12.07         WP         Stromprei         Antrag SP         Hinz         Renée Hin         dehst         3         165764355984179404729           Fr., 25.03         WP         BEHG - Ko         Antrag Bei         Hinz         Renée Hinz         dehst_3_164822267593611886388989 | <b>9</b><br>4                       |  |  |  |  |  |  |
| Gesendete                                                                                           |                                |                                                                                                    |                                     |  |  |  |  |  |  |
| <pre>File Archiv C</pre>                                                                            |                                |                                                                                                    |                                     |  |  |  |  |  |  |
| Empfangen (1 / 1)                                                                                   |                                |                                                                                                    | ×                                   |  |  |  |  |  |  |
| L8                                                                                                  | Nachricht Visitenkarte         | Anhänge Inhaltsdaten Eingangsbestätigung Prüfprotokoll Zertifikate Weitergeleitet                                                                                                    |                                     |  |  |  |  |  |  |
|                                                                                                    | VPS-Nachrich                   | it                                                                                                    | ^                                   |  |  |  |  |  |  |
|                                                                                                    | Absender (Wirtscha             | Absender (Wirtschaftsprüfer)                                                                                                    |                                     |  |  |  |  |  |  |
|                                                                                                    | Name, Vorname:                 | Hinz, Renée                                                                                                    |                                     |  |  |  |  |  |  |
|                                                                                                    | Organisation:                  | Hinz_WP_Präsentation                                                                                                    |                                     |  |  |  |  |  |  |
|                                                                                                    | Name day Retraiterorganization |                                                                                                    |                                     |  |  |  |  |  |  |
|                                                                                                    |                                |                                                                                                    |                                     |  |  |  |  |  |  |
|                                                                                                    |                                |                                                                                                    |                                     |  |  |  |  |  |  |
|                                                                                                    | Anlagenbezeichnun              | ng                                                                                                    |                                     |  |  |  |  |  |  |
|                                                                                                    |                                |                                                                                                    |                                     |  |  |  |  |  |  |
| 1 Nachrichte(n)                                                                                     |                                | ze✔ Verzeichnisdienst ✔ OSCI-Manager ✔ V                                                                                                    | /erifikationsservenr                |  |  |  |  |  |  |

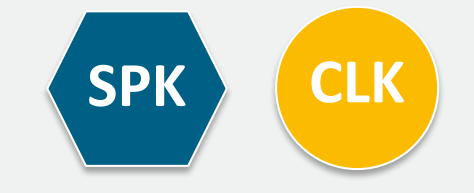

#### Antragsteller leitet originale Nachricht seines jeweiligen Prüfers an die DEHSt weiter

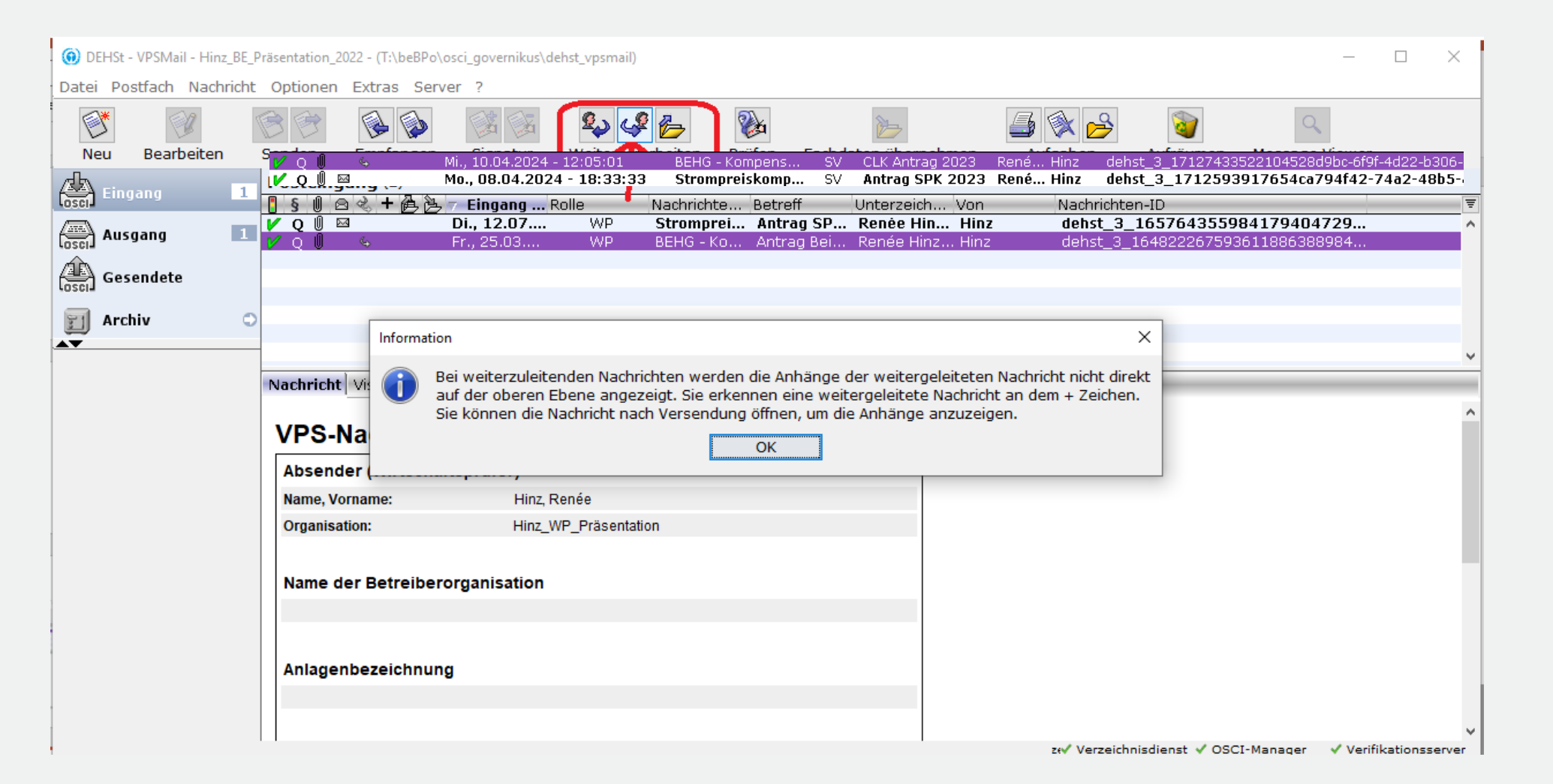

SPK CLK

### Antragsteller leitet originale Nachricht seines jeweiligen Prüfers an die DEHSt weiter

| OEHSt - VPSMail - Hinz_BE_                        | – 🗆 X           |                                                                                                    |                          |  |  |  |  |  |
|---------------------------------------------------|-----------------|----------------------------------------------------------------------------------------------------|--------------------------|--|--|--|--|--|
| Datei Postfach Nachricht Optionen Extras Server ? |                 |                                                                                                    |                          |  |  |  |  |  |
| Nou Bostheiten                                    | Sondon Em       | Antrag Beihilfe CL 2021 - Nachricht                                                                                                    | fabon                    |  |  |  |  |  |
| A Bearbeiten                                      | Posteingang     |                                                                                                    | igaben                   |  |  |  |  |  |
|                                                   | [§ ()           | In Postausgang   Vorlage laden Vorlage löschen Vorlage speichern   Einstellungen   Hilfe                                                                                                    | . Nachrichten 🛒          |  |  |  |  |  |
| (Osci) Ausgang                                    |                 | An DEHSt Org:Umweltbundesamt/DEHSt                                                                                                    |                          |  |  |  |  |  |
| Gesendete                                         |                 | Bezug                                                                                                    |                          |  |  |  |  |  |
| 🗐 Archiv 🗧                                        |                 | Geschäftszeichen DEHSt 12240-000x                                                                                                    |                          |  |  |  |  |  |
|                                                   | -               | Betreff Antrag Beihilfe CL 2021 - Auswahl                                                                                                    |                          |  |  |  |  |  |
|                                                   |                 | Bitte benennen Sie einen Ansprechpartner für Rückfragen zum Nachrichteninhalt                                                                                                    |                          |  |  |  |  |  |
|                                                   |                 | Name Hinz Vorname Renée                                                                                                    | v                        |  |  |  |  |  |
|                                                   | Nachricht Visit | Tel 030 89035050 Email                                                                                                    | Zertifikate Weiterg      |  |  |  |  |  |
|                                                   | ∆ Name          |                                                                                                    | <b></b>                  |  |  |  |  |  |
|                                                   | CL_Antrag_2     | Betreiber/Anlage Bemerkung/Anhänge                                                                                                    | ^                        |  |  |  |  |  |
|                                                   |                 | Name der Betreiberorganisation                                                                                                    |                          |  |  |  |  |  |
|                                                   |                 | ^                                                                                                    |                          |  |  |  |  |  |
|                                                   |                 |                                                                                                    |                          |  |  |  |  |  |
|                                                   |                 |                                                                                                    |                          |  |  |  |  |  |
|                                                   |                 | ×                                                                                                    |                          |  |  |  |  |  |
| 1 Nachrichte(n)                                   |                 | Anlagenbezeichnung                                                                                                    | er ? Verifikationsserver |  |  |  |  |  |
| 1 1001110100(11)                                  |                 | A 100 A 100 A 1 |                          |  |  |  |  |  |
|                                                   |                 |                                                                                                    |                          |  |  |  |  |  |
|                                                   |                 |                                                                                                    |                          |  |  |  |  |  |
|                                                   |                 | ✓                                                                                                    |                          |  |  |  |  |  |
|                                                   |                 | <u>k</u>                                                                                                    |                          |  |  |  |  |  |

SPK

CLK

### Antragsteller signiert Nachricht ebenfalls und sendet an die DEHSt

| (i) DEHSt - VPSMail - Hinz_BE_Präsentation_2022 - (T:\beBPo\osci_governikus\dehst_vpsmail) - |                                                     |                                                                                                    |                 |                            |             |                       |                                 |                    | ×                 |         |                       |
|----------------------------------------------------------------------------------------------|-----------------------------------------------------|----------------------------------------------------------------------------------------------------|-----------------|----------------------------|-------------|-----------------------|---------------------------------|--------------------|-------------------|---------|-----------------------|
| Datei Postfach Nachricht Optionen Extras Server ?                                            |                                                     |                                                                                                    |                 |                            |             |                       |                                 |                    |                   |         |                       |
| Neu Bearbeiten                                                                               | Senden                                              | 🚱 🕥<br>Empfangen                                                                                         | 🔀 🔀<br>Signatur | 💫 🦨 📂<br>Weiterverarbeiten | 🗞<br>Prüfen | کے<br>Fachdaten überr | nehmen                          | 🎒 💸 🔥<br>Aufgaben  | Q<br>Message View | er      |                       |
|                                                                                              | Postausgang (1)                                     |                                                                                                    |                 |                            |             |                       |                                 |                    |                   |         |                       |
| Loscia                                                                                       | i § 🕖 🖻                                             | + 🧏 🔻 Erzeug                                                                                             | it Nachi        | richtentyp Rolle           | Betre       | eff Unterze           | eichner Nac                     | hrichten-ID An     |                   |         | Ŧ                     |
| Ausgang                                                                                      | A Q                                                 | + Di., 12.07                                                                                             | 7.20 Stror      | mpreisko BE                | Antra       | ag SPK 2 Renée        | Hinz ( me                       | ssage_00 DEH       | HSt Org:U         |         | ^                     |
| Gesendete                                                                                    |                                                     | Plusze                                                                                                   | ichen zeigt     | Weiterleitung an !         |             |                       |                                 |                    |                   |         |                       |
| ☐ Archiv C                                                                                   | Anhang der Nachricht des WP ist hier nicht zu sehen |                                                                                                    |                 |                            |             |                       |                                 |                    |                   |         |                       |
|                                                                                              |                                                     |                                                                                                    |                 |                            |             |                       |                                 |                    |                   |         | ¥                     |
|                                                                                              | Nachricht                                           | Nachricht Visitenkarte Anhänge Inhaltsdaten Eingengsbestätigung Prüfprotokoli Zertifikate Weitergeleitet |                 |                            |             |                       |                                 |                    |                   | _       |                       |
|                                                                                              | VPS-Nachricht                                       |                                                                                                    |                 |                            |             |                       |                                 |                    |                   |         |                       |
|                                                                                              | Absender (Betreiber)                                |                                                                                                    |                 |                            |             |                       |                                 |                    |                   |         |                       |
|                                                                                              | Name, Vorr                                          | name:                                                                                                    | Hinz, R         | lenée                      |             |                       |                                 |                    |                   |         |                       |
|                                                                                              | Organisatio                                         | on:                                                                                                    | Hinz_B          | E_Präsentation             |             |                       |                                 |                    |                   |         |                       |
|                                                                                              |                                                     |                                                                                                    |                 |                            |             |                       |                                 |                    |                   |         |                       |
|                                                                                              | Name der Betreiberorganisation                      |                                                                                                    |                 |                            |             |                       |                                 |                    |                   |         |                       |
|                                                                                              | Muster Firma                                        |                                                                                                    |                 |                            |             |                       |                                 |                    |                   |         |                       |
|                                                                                              |                                                     |                                                                                                    |                 |                            |             |                       |                                 |                    |                   |         | ¥                     |
| 1 Nachrichte(n)                                                                              |                                                     |                                                                                                    |                 |                            |             |                       | <ul> <li>Verzeichnis</li> </ul> | 🗸 Verze/ Verzeichr | nisdienst 🗸 OSCI- | Manager | <ul> <li>V</li> </ul> |

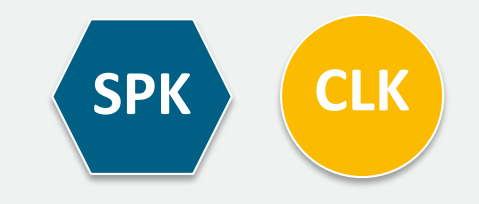

#### Gesendete Nachricht öffnen um Anhänge der Nachricht weitergeleiteten Nachricht anzuzeigen

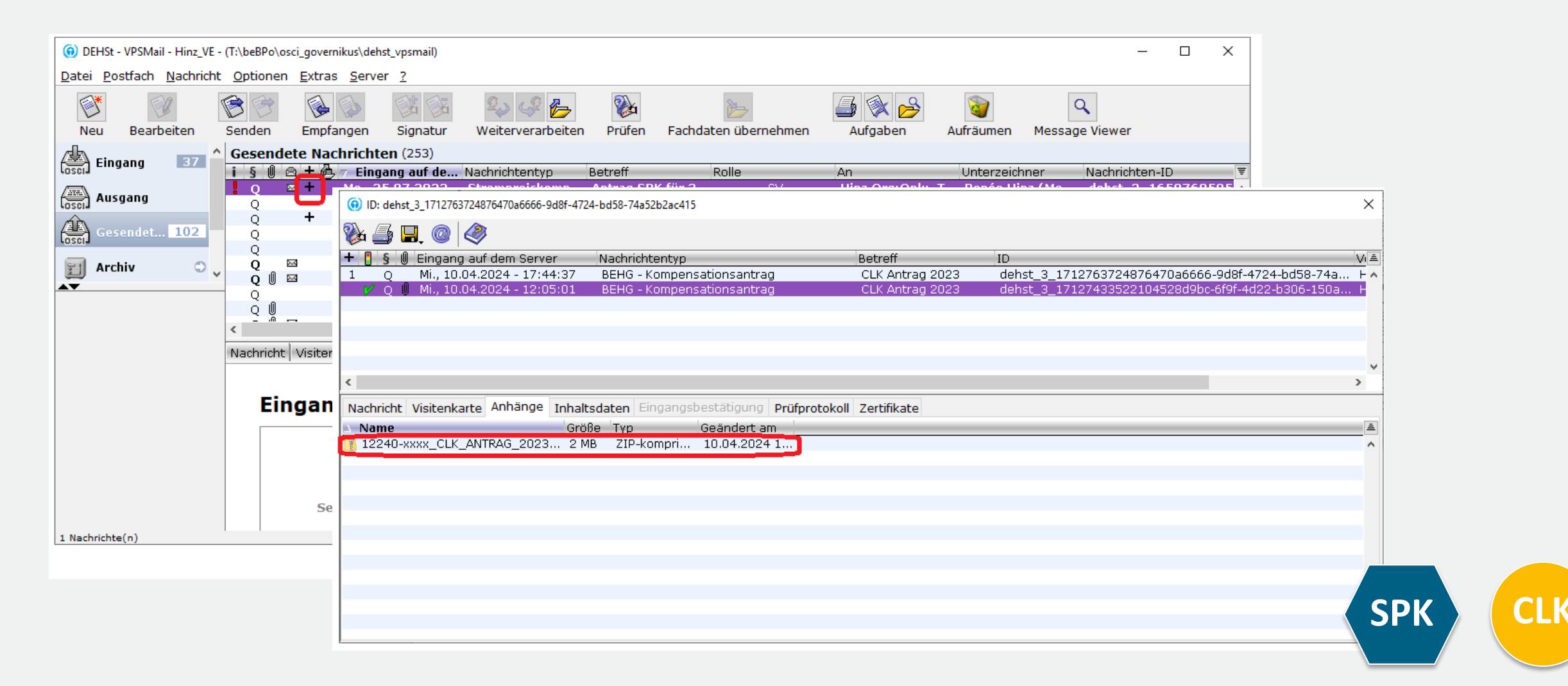

### Auswahl des Signaturzertifikats

- Deutsche Signaturkarten können 1 bis 3 Zertifikate enthalten
- 1. Qualifiziertes Zertifikat für die qualifizierte elektronische Signatur gemäß elDAS-VO
- 2. Fortgeschrittenes Class 3 Zertifikat für die Authentisierung und fortgeschrittene Signatur
- 3. Fortgeschrittenes Class 3 Zertifikat zur Verschlüsselung
- Nummer 2 und 3 können auch durch ein Zertifikat implementiert sein

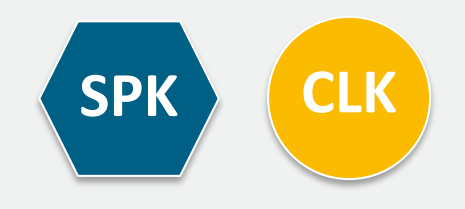

### **Erwerb Signaturkarte**

- Signaturkarten und zugehörige Kartenlesegeräte können bei sogenannten Vertrauensdiensteanbietern, auch als Trustcenter bezeichnet, erworben werden.
- Die Liste der f
  ür VPSMail kompatiblen Karten und Ger
  äte finden Sie beim Hersteller der Software Governikus Unterst
  ützte Kombinationen.
- Auf <u>www.dehst.de</u> finden Sie weitere Informationen zum Erwerb einer Signaturkarte mit einem qualifizierten elektronischen Signaturzertifikat.

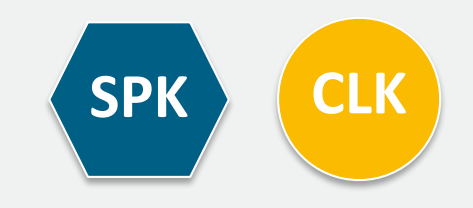

### **Organisatorische Fragen**

- Wer signiert den Antrag im Unternehmen
- Die Zeichnungsberechtigung f
  ür die Einreichung des Antrags auf Beihilfe unterliegt unternehmensinternen Regelungen.
- Wird der Antrag von unternehmensfremden natürlichen oder juristischen Personen signiert und übermittelt, muss der DEHSt eine Vollmacht vom Antragsteller für den Übersender vorgelegt werden.

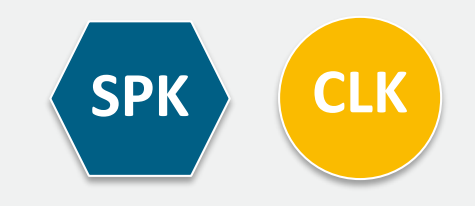

### Berufsträgereigenschaft

- Wirtschaftsprüfer/Wirtschaftsprüferinnen, Vereidigte Buchprüfer und Vereidigte Buchprüferinnen müssen ihre Berufsträgereigenschaft im Signaturzertifikat eintragen lassen.
- Dazu benötigen Sie eine Bestätigung der Wirtschaftsprüferkammer, die Sie beim Vertrauensdiensteanbieter Ihrer Wahl vorlegen müssen.

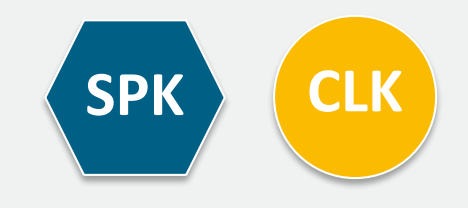

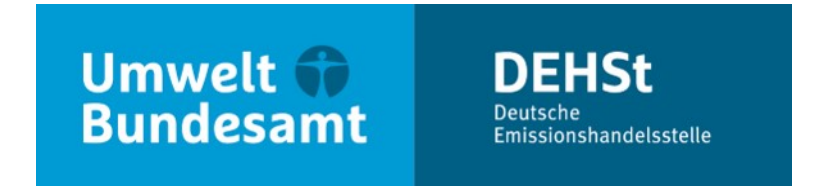

### Vielen Dank für Ihre Aufmerksamkeit!

**Renée Hinz** 

E-Mail: <a href="mailto:strompreiskompensation@dehst.de">strompreiskompensation@dehst.de</a>

Internet: www.dehst.de

Diese Präsentation basiert auf einem Vortrag der DEHSt und ist nicht zur Veröffentlichung freigegeben. Es gilt das gesprochene Wort. Verweise und Zitate aus Präsentationen müssen von der DEHSt in allen Fällen schriftlich freigegeben werden.

# Schlusswort & Ausblick

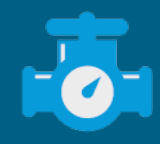

### Leitfäden und weitere Hilfestellungen

Bitte beachten Sie unsere Leitfäden & Hinweise & Hilfestellungen, vor allem:

- CLK: BEHG CL Hinweispapier Ökologische Gegenleistungen der Unternehmen (§§ 10 bis 12 BECV)
- SPK: Leitfaden zur Erstellung von Anträgen auf Beihilfen für indirekte CO<sub>2</sub>-Kosten (SPK)
- CLK & SPK: Leitfaden für prüfungsbefugte Stellen
- CLK & SPK: Tool zum Nachweis der Dekarbonisierung (für CLK verpflichtend)
- Auf folgenden Webseiten:

DEHSt - Carbon Leakage & DEHSt - Strompreiskompensation

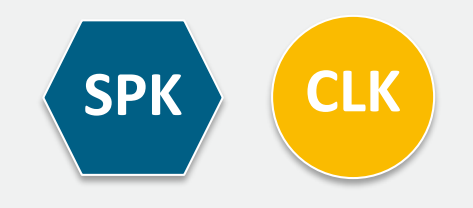

### Ausschlussfristen

- Ein vollständiger Antrag für CLK besteht immer aus:
  - Datensatz "Antrag CLK", geprüft durch Wirtschaftsprüfer\*innen
  - Datensatz "Nachweise ÖGL", geprüft durch prüfungsbefugte Stellen

mit Eingang bei der DEHSt spätestens zum 30.06. eines Jahres (dieses Jahr bis 01.07.2024) (gesetzliche Ausschlussfrist!)

- Ein vollständiger Antrag für SPK besteht immer aus:
  - Datensatz "Strompreiskompensation", geprüft durch Wirtschaftsprüfer\*innen u.a.
  - Datensatz "Nachweise ÖGL", geprüft durch prüfungsbefugte Stellen

mit Eingang bei der DEHSt dieses Jahr spätestens zum 01.07.2024 (Ausschlussfrist!)

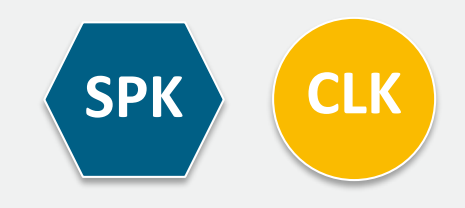

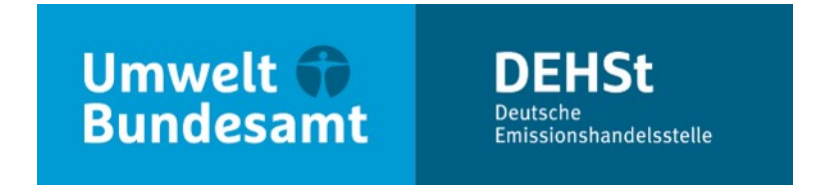

### Vielen Dank für Ihre Aufmerksamkeit!

### Delia Fahle & Renée Hinz & Moderation: Kerstin Kallmann

E-Mail: emissionshandel@dehst.de

Internet: www.dehst.de

Diese Präsentation basiert auf einem Vortrag der DEHSt und ist nicht zur Veröffentlichung freigegeben. Es gilt das gesprochene Wort. Verweise und Zitate aus Präsentationen müssen von der DEHSt in allen Fällen schriftlich freigegeben werden.

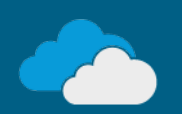